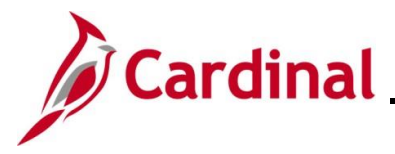

#### **Garnishments Overview**

Garnishments are withholding orders and fall under the category of a general deduction in Cardinal. A withholding order is a legal document (writ) requiring the employer (Agency) to comply with certain tasks. Therefore, the agency bears the ultimate responsibility and accountability for compliance.

Garnishments have very specific calculations related to disposable earnings. Examples of garnishments include child support, court-ordered garnishments, federal tax levies, state tax liens, and bankruptcy.

When a garnishment order is received, the Agency must determine the employee status (e.g., active, terminated, leave of absence). If unable to find the employee or the employee has been terminated, respond with the appropriate information.

If the status of the employee is active or leave of absence, a copy of the writ and applicable form must be sent securely to State Payroll Operations (SPO) for setup in Cardinal. After the garnishment is setup by SPO, review the setup to verify accuracy. If changes need to be made, contact SPO to make updates.

Garnishments vary greatly based on the type of garnishment and specific information contained in the order. This Job Aid outlines specific pages and key fields for review.

This Job Aid is only a guide and does not show all possibilities, as garnishments vary. All garnishment reviews should be based on the specific details of the garnishment received.

**Navigation Note**: Please note that there may be a **Notify** button at the bottom of various pages utilized while completing the processes within this Job Aid. This "Notify" functionality is not currently turned on to send email notifications to specific users within Cardinal.

#### **Table of Contents**

| Revision History          | 3  |
|---------------------------|----|
| Searching for an Employee | 4  |
| Garnishment Pages         | 8  |
| Garnishment Spec Data 1   | 9  |
| Garnishment Spec Data 2   | 11 |
| Garnishment Spec Data 3   | 13 |
| Garnishment Spec Data 4   | 15 |
| Garnishment Spec Data 5   | 17 |
| Garnishment Spec Data 6   | 19 |
| Garnishment Spec Data 7   | 21 |

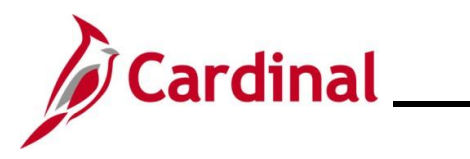

| Reviewing General Deductions   | 22 |
|--------------------------------|----|
| Paycheck View                  | 25 |
| Sample Garnishment Screenshots |    |
| Sample Chapter 13 Bankruptcy   |    |
| Sample Tax Levy                |    |
| Sample Writ of Garnishment     | 44 |

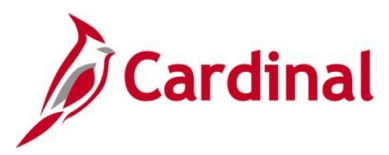

#### **Revision History**

| Revision Date | Summary of Changes                                                                                                    |
|---------------|----------------------------------------------------------------------------------------------------|
| 3/1/2025      | Updated the screenshots of the Search pages ( <u>Section 1</u> , after Step 1; <u>Section 2</u> , after Step 1; <u>Section 10</u> , after Step 1; <u>Section 11</u> , after Step 1; <u>Section 12</u> , after Step 1; <u>Section 13</u> , after Step 1; <u>Section 14</u> , after Step 1; <u>Section 15</u> , after Step 1). Added reference information to the Overview of the Cardinal HCM Search Pages Job Aid. |

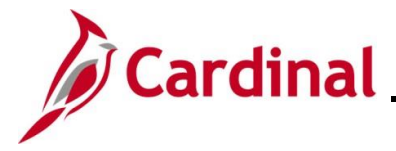

#### Searching for an Employee

Start by searching for the employee to determine if the employee is active at the Agency. Before beginning, the applicable employee's SSN must be available for immediate reference.

| Step     | Action                                                                                                    |
|----------|----------------------------------------------------------------------------------------------------|
| 1.       | Navigate to the Search for People page using the following path:                                                                                                    |
|          | NavBar > Menu > Workforce Administration > Personal Information > Search for<br>People                                                                                                    |
| The Sear | ch/Match Find an Existing Value page displays.                                                                                                    |
| <b>(</b> | - Cardinal Homepage Search/Match                                                                                                    |
| Se       | arch/Match                                                                                                    |
| F        | ind an Existing Value                                                                                                    |
| т<br>Е   | Search Criteria<br>nter any information you have and click Search. Leave fields blank for a list of all values.                                                                                                    |
|          | Precent Searches       Choose from recent searches       Image: Choose from saved searches         Image: Choose from saved searches       Image: Choose from saved searches       Image: Choose from saved searches                  |
|          | Search Type = V                                                                                                    |
|          | Search Parameter begins with V                                                                                                    |
|          | Ad Hoc Search                                                                                                    |
|          | Description begins with V                                                                                                    |
|          | Show fewer options                                                                                                    |
|          |                                                                                                    |
| i        | For more information pertaining to the Cardinal HCM Search pages, refer to the Job Aid titled "Overview of the Cardinal HCM Search Pages". This Job Aid is located on the Cardinal Website in <b>Job Aids</b> under <b>Learning</b> . |
| 2.       | Click the Search Type dropdown button and select "Person".                                                                                                    |
|          | Search Type = ✓                                                                                                    |
| 3.       | Enter or select the applicable <b>Search Parameter</b> using the <b>Search Parameter Look Up</b> icon and select "PSRS_HIRE".                                                                                                    |
|          | Search Parameter begins with ~                                                                                                    |

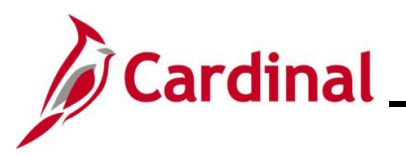

| Step | Action                          |
|------|---------------------------------|
| 4.   | Click the <b>Search</b> button. |
|      | Search Clear                    |

#### The Search Criteria page displays.

|                      | h Criteria                                                                                                    |                               |                                |                                |                |  |
|----------------------|----------------------------------------------------------------------------------------------------|-------------------------------|--------------------------------|--------------------------------|----------------|--|
|                      | Search Type Person 🗌 Ad Hoc Se                                                                                   | arch                          |                                |                                |                |  |
|                      | Search Parameter PSRS_HIRE Search by SS                                                                          | N                             |                                |                                |                |  |
| Search               | Result Rule ⑦                                                                                                    |                               |                                |                                |                |  |
| User                 | Search Result Code PSRS_HIRE Q Search by SSN<br>Default                                                          |                               | Search                         | Clear All                      | Carry ID reset |  |
| Search               | Criteria (?)                                                                                                    |                               |                                |                                |                |  |
|                      | Search Fields                                                                                                    | Valu                          | e                              |                                |                |  |
|                      | National Id                                                                                                    |                               |                                |                                | ٩              |  |
| Search               | by Order Number ⑦                                                                                                |                               |                                |                                |                |  |
|                      | Search Order                                                                                                    |                               |                                |                                |                |  |
|                      | 10 NID Only                                                                                                    |                               |                                | Selective                      | Search         |  |
|                      | Value                                                                                                    |                               |                                |                                |                |  |
|                      |                                                                                                    |                               |                                | ۵                              |                |  |
|                      |                                                                                                    |                               |                                | Q                              |                |  |
| 6.                   | Press the <b>Tab</b> key on the keyboard                                                                         | to enable t                   | he <b>Search</b>               | <b>Q</b><br>button.            |                |  |
| б.<br>Э              | Press the <b>Tab</b> key on the keyboard<br>The SSN is reformatted automatica                                    | to enable t<br>lly (i.e., das | he <b>Search</b><br>shes remov | Q<br>button.<br>ed if entered) |                |  |
| б.<br><b>)</b><br>7. | Press the <b>Tab</b> key on the keyboard<br>The SSN is reformatted automatica<br>Click the <b>Search</b> button. | to enable t<br>lly (i.e., das | he <b>Search</b><br>shes remov | م<br>button.<br>ed if entered) |                |  |

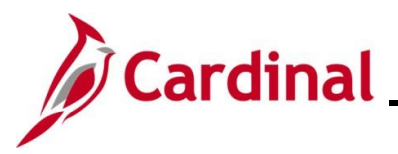

| Step                      | Action                   |                                 |                                    |                 |                  |               |                 |                              |              |        |                 |          |
|---------------------------|--------------------------|---------------------------------|------------------------------------|-----------------|------------------|---------------|-----------------|------------------------------|--------------|--------|-----------------|----------|
| The Sear                  | h Resu                   | <b>lts</b> pag                  | e displa                           | ays.            |                  |               |                 |                              |              |        |                 |          |
| Search                    | Results                  |                                 |                                    |                 |                  |               |                 |                              |              |        |                 |          |
| s                         | earch Type               | Person                          |                                    |                 | Ad Hoc Sea       | arch          |                 |                              |              |        |                 |          |
| Search                    | Parameter                | PSRS_HIR                        | E                                  | :               | Search by SSN    | I             |                 |                              |              |        |                 |          |
| F                         | esult Code               | PSRS_HIR                        | E                                  | :               | Search by SSN    | I             |                 |                              |              |        |                 |          |
| Sear                      | h Results S              | ummary                          |                                    |                 |                  |               |                 |                              | Return to    | Search | Criteria        |          |
|                           | lumber of ID'            | s Found                         | 1                                  |                 |                  |               |                 |                              |              |        |                 |          |
|                           | earch Order              | Number                          | 10                                 |                 | NID Only         |               |                 |                              |              |        |                 |          |
| ▼ Searc                   | n Results                |                                 |                                    |                 |                  |               |                 |                              |              |        |                 |          |
|                           | ۱,                       |                                 |                                    |                 |                  |               |                 |                              | 1-1 of 1 🗸   |        | View All        |          |
|                           |                          |                                 | Empi ID                            | Last            | Name F           | irst Name     | Middle Name     | e                            |              |        |                 |          |
| 1                         | Carry ID                 |                                 |                                    |                 |                  |               |                 | Person Or<br>Summary         | ganizational | -      | F -             |          |
|                           |                          |                                 |                                    |                 |                  |               |                 |                              |              |        |                 |          |
| 8.                        | Persor<br>Summ           | e <b>Pers</b><br>n Organ<br>ary | izationa                           | janizat         |                  | ımmary        | link.           |                              |              |        |                 |          |
| The Pers                  | on Orga                  | nizatio                         | nal Su                             | mmary           | <b>/</b> page di | isplays ir    | n a new ta      | b.                           |              |        |                 |          |
| Person Organiz            | tional Summary           | ,                               |                                    | Person ID       |                  |               |                 |                              |              |        |                 |          |
| ▼ Employment In           | tances                   |                                 |                                    |                 |                  |               |                 |                              | Q            | ia a [ | 1 of 1 🗸 🕨 🕅 I  | View All |
| ORG Instance<br>HR Status | 0<br>Active              | Las<br>Payroll S                | t Hire 05/18/2022<br>Status Active |                 | Termination Date | •             |                 |                              |              |        |                 |          |
| Assignments               |                          |                                 |                                    |                 |                  |               |                 |                              |              | 14     | 4 1-1 of 1 👻 🕨  | Þ        |
| Empl Record H             | Status Payroll<br>Status | Date Last<br>Change             | Business<br>Unit                   | Last Asgn Start | Employee Class   | Term Date     | Action          | Action Reason                | Job Code     | Grade  | Benefits Status |          |
| 0 A                       | ive Active               | 06/14/2024                      | 99900                              | 05/18/2022      | General Wage     |               | Pay Rate Change | Hrly Rate Change (V<br>Only) | Vge W96711   |        | Active          |          |
| Return to Search          | Notify                   |                                 |                                    |                 |                  |               |                 |                              |              |        |                 |          |
|                           |                          |                                 |                                    |                 |                  |               |                 |                              |              |        |                 |          |
| 9.                        | Check active a           | the <b>Bu</b><br>at the A       | siness<br>.gency.                  | Unit, H         | HR Statu         | is, and F     | ayroll Sta      | atus to de                   | etermine if  | the e  | employee        | is       |
|                           |                          |                                 |                                    |                 |                  |               |                 |                              |              |        |                 |          |
|                           | HR Sta                   | tus Pa<br>St                    | iyroll<br>atus                     | Dat<br>Ch       | te Last<br>ange  | Busin<br>Unit | ess             |                              |              |        |                 |          |
|                           | Active                   | Ac                              | tive                               | 06/             | 14/2024          | 99900         | ]               |                              |              |        |                 |          |
|                           | L                        |                                 |                                    |                 |                  |               |                 |                              |              |        |                 |          |

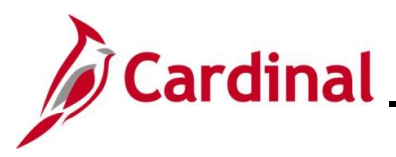

| Step | Action                                                                                                    |
|------|----------------------------------------------------------------------------------------------------|
| İ    | If there is more than one row, click the <b>View All</b> link to see all the rows as the employee may have more than one record to confirm whether the Agency is listed. |
|      | I of 1 v View All                                                                                                    |
| 10.  | Write down the Employee ID if applicable if the employee is active. If the employee is not active, respond to the order accordingly.                                     |

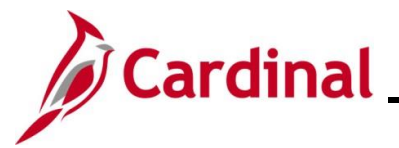

#### **Garnishment Pages**

Review the information SPO has entered on the **Create Garnishments** page.

| Step    | Action                                                                                                    |  |  |  |  |
|---------|----------------------------------------------------------------------------------------------------|--|--|--|--|
| 1.      | Navigate to the Create Garnishments page using the following path:                                                                                                    |  |  |  |  |
|         | NavBar > Menu > Payroll for North America > Employee Pay Data USA > Deductions<br>Create Garnishments                                                                                                    |  |  |  |  |
| The Cre | ate Garnishments Find an Existing Value page displays.                                                                                                    |  |  |  |  |
|         | ← Cardinal Homepage Create Garnishments                                                                                                    |  |  |  |  |
|         | Create Garnishments                                                                                                    |  |  |  |  |
|         | Find an Existing Value                                                                                                    |  |  |  |  |
|         | ✓ Search Criteria<br>Enter any information you have and click Search. Leave fields blank for a list of all values.                                                                                                    |  |  |  |  |
|         | Recent Searches Choose from recent searches                                                                                                    |  |  |  |  |
|         | Empl ID begins with 🗸                                                                                                    |  |  |  |  |
|         | Company begins with v                                                                                                    |  |  |  |  |
|         | Name begins with                                                                                                    |  |  |  |  |
|         | Last Name begins with 🗸                                                                                                    |  |  |  |  |
|         | Second Last Name begins with V                                                                                                    |  |  |  |  |
|         | Alternate Character Name begins with V                                                                                                    |  |  |  |  |
|         | ^ Show fewer options                                                                                                    |  |  |  |  |
|         | Case Sensitive Include instory Correct instory                                                                                                    |  |  |  |  |
|         |                                                                                                    |  |  |  |  |
| j       | For more information pertaining to the Cardinal HCM Search pages, refer to the Job Aid titled<br>"Overview of the Cardinal HCM Search Pages". This Job Aid is located on the Cardinal Website in <b>Job Aids</b> under <b>Learning</b> . |  |  |  |  |
| 2.      | Enter the employee's Employee ID in the <b>Empl ID</b> field.                                                                                                    |  |  |  |  |
|         | <b>Note</b> : Users can also search for the applicable employee using the various Name fields if the Employee ID is not known.                                                                                                    |  |  |  |  |
|         | Empl ID begins with 🗸                                                                                                    |  |  |  |  |
| 3.      | Click the <b>Search</b> button.                                                                                                    |  |  |  |  |
|         | Search Clear                                                                                                    |  |  |  |  |

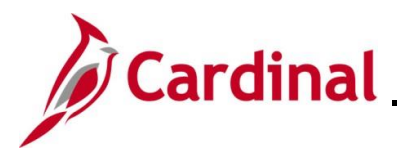

#### **Garnishment Spec Data 1**

The Create Garnishments page displays with the Garnishment Spec Data 1 tab displayed by default.

| Garnishment Spec Data 1 Ga                                                                                                    | rnishment Spec Data 2 Garnishment Spec Data 3 Garnishment Spec Data 4 > |  |  |  |  |
|----------------------------------------------------------------------------------------------------|-------------------------------------------------------------------------|--|--|--|--|
|                                                                                                    | Person ID                                                               |  |  |  |  |
| Company ABC Alcoholic                                                                                                    | Beverage Control                                                        |  |  |  |  |
| Garnishments                                                                                                    | Q I II 1 II View All                                                    |  |  |  |  |
| *Garnishment ID                                                                                                    | AWG001 Status Garnishment Request Received V                            |  |  |  |  |
| Received On                                                                                                    | Respond By                                                              |  |  |  |  |
| *Date 10/23/2023                                                                                                    | *Hours 5 *Minutes 10 *Date 10/23/2023 * Hours 5 *Minutes 10             |  |  |  |  |
| *Garnishment Type                                                                                                    | Wage Assignment         Support Type         Current Order         V    |  |  |  |  |
| *Court Document ID 1                                                                                                    | 785026829         Court Document ID 2         NAIM BURNELL              |  |  |  |  |
| *Court Name                                                                                                    | US DEPT OF TREASURY                                                     |  |  |  |  |
| Remarks                                                                                                    | [5]                                                                     |  |  |  |  |
|                                                                                                    |                                                                         |  |  |  |  |
| Save Return to Search                                                                                                    | Notify Update/Display Include History Correct History                   |  |  |  |  |
| arnishment Spec Data 1   Garnishment Spec Data 2   Garnishment Spec Data 3   Garnishment Spec Data 4   Garnishment Spec Data 5   Garnishment Spec Data 6   Garnishment Spec Data 7 |                                                                         |  |  |  |  |

**Note**: This page contains the Garnishment Order information for all types of garnishments. For this scenario, a Student Loan Repayment order was received.

The following table provides a brief description for the key fields in the **Garnishment Spec Data 1** tab.

| Field Name     | Description                                                                                                    |
|----------------|----------------------------------------------------------------------------------------------------|
| Garnishment ID | Each set of garnishment specifications must have a unique garnishment ID, reflecting the sequential order of each individual garnishment received for an employee (e.g., <b>Garnishment ID</b> 000001 is the first garnishment for an employee, 000002 is the second garnishment for that same employee, etc.).                                                                                                    |
| Status         | There are eight garnishment status options:                                                                                                    |
|                | Garnishment Deduct Completed – Garnishment is paid in full<br>Garnishment Deduct Suspended – Garnishment is suspended, but the<br>garnishment spec table is preserved<br>Garnishment Request Approved – Agency has informed the court,<br>authorized agency, or government agency that the Agency will comply with the<br>garnishment or levy<br>This status is not used since the garnishment is already approved when SPO<br>receives it for entry.<br>Garnishment Request Cancelled – Garnishment order is cancelled by the<br>issuing agency<br>Garnishment Received – Indicates a new garnishment record |

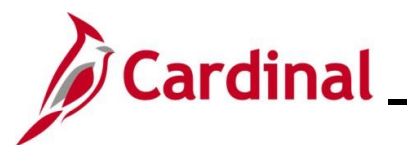

|                              | Garnishment Rejected – Agency cannot comply with the garnishment or levy(e.g., employee is terminated). This status is not used since the garnishmentis rejected at the Agency levelGarnishment Request Released – Garnishment is released by issuingagency (e.g., IRS)                                       |
|------------------------------|----------------------------------------------------------------------------------------------------|
|                              | <b>Garnishment Request Terminated</b> – Garnishment order is terminated by the issuing agency (e.g., IRS)                                                                                                    |
| Received On                  | The date and time the writ of garnishment or tax levy was received from the court, authorized agency, or government agency.                                                                                                    |
| Received By                  | The date and time by which a response is required to the court, authorized agency, or government agency.                                                                                                    |
| Garnishment Type             | The following are the possible garnishment types:                                                                                                    |
|                              | <b>Chapter 13 Bankruptcy</b> – Payments arranged by the courts to have payment withheld                                                                                                    |
|                              | <ul> <li>Child Support – Court ordered payments to support minor children.</li> <li>Dependent Support – Notice of lien on request of support for dependent minor children</li> </ul>                                                                                                    |
|                              | Social Security (AWG) – Orders to withhold a percentage of disposable pay<br>each payday from an employee who owes debt to Social Security<br>Spousal Support – Orders from family court for support through divorce<br>Student Loan Repayment – Delinquent student loans payment.                            |
|                              | Wage Assignment –Voluntary agreement between the employee and creditor<br>where an amount is withheld from the employee's paycheck to satisfy debt<br>owed to the creditor<br>Writ of Garnishment – Court ordered seizure or attachment of property                                                           |
| Support Type                 | This field indicates the state of the garnishment and only applies to child<br>support, dependent support, and spousal support garnishment types. For<br>these garnishment types, it will be one of two options:                                                                                              |
|                              | Current Order<br>Arrears Order                                                                                                    |
| Court Document ID<br>1 and 2 | Displays codes to identify the garnishment documents from the court or reports that are sent back to the court or government agency. For example, garnishment documents may carry a file or case number; a tax levy usually uses a date and the employee's social security number or social insurance number. |
| Court Name                   | Contains the name of the court, authorized agency, or government agency that has legal jurisdiction over the garnishment.                                                                                                    |
| Remarks                      | Contains additional notes about the special handling or other important details about the garnishment.                                                                                                    |

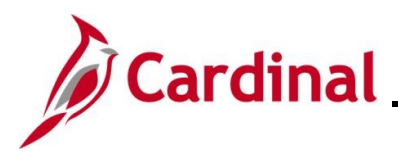

#### **Garnishment Spec Data 2**

The **Garnishment Spec Data 2** tab contains the payee and address information except for Child Support; Child Support payments are processed via EFT for the Virginia Division of Child Support Enforcement (DCSE).

| Garnishment Spec Data 1                                                                                                    | Garnishment Spec Data 2 Garnishment Spec Data 3 Garnishment Spec Data 4 >                                                                                                    |  |
|----------------------------------------------------------------------------------------------------|----------------------------------------------------------------------------------------------------|--|
| Person ID Company ABC Alcoholic Beverage Control                                                                                               |                                                                                                    |  |
| Garnishments ⑦                                                                                                    | Q I Id d Iof1 > b I View All                                                                                                    |  |
| Garnishment ID<br>Set ID                                                                                                    | AWG001 Wage Assignment                                                                                                    |  |
| Vendor ID<br>Location                                                                                                    | 0001736497         Q         DEBT MANAGEMENT SERVICES           MAIN         Q         Main Location                                                                                                    |  |
| Remit Address                                                                                                    | 3 Q PO BOX 979101 ST LOUIS, MO 63197-9000                                                                                                    |  |
| Payee Name                                                                                                    | US DEPT OF TREASURY                                                                                                    |  |
| Contact Name Phone                                                                                                    |                                                                                                    |  |
| Country     USA Q     United States       Address     PO BOX 979101     Edit Address       ST LOUIS, MO 63197-9000     ST LOUIS, MO 63197-9000 |                                                                                                    |  |
| Save Return to Search                                                                                                    | h Notify Update/Display Include History Correct History amishment Spec Data 2   Garnishment Spec Data 3   Garnishment Spec Data 4   Garnishment Spec Data 5   Garnishment Spec Data 6   Garnishment Spec Data |  |

The following table provides a brief description for the key fields in the Garnishment Spec Data 2 tab.

| Field            | Description                                                                                                    |
|------------------|----------------------------------------------------------------------------------------------------|
| Set ID           | Should always be STATE if a Vendor ID is entered                                                                                                 |
| Vendor ID        | The appropriate Vendor ID and name of the payee of the garnishment. If the garnishment is an EFT payment (i.e., Child Support), it will be blank |
| Location         | Specific location of the garnishment                                                                                                    |
| Remit<br>Address | Address sequence number that represents the garnishment remittance address                                                                       |
| Payee Name       | Payee name on the garnishment, if applicable                                                                                                    |
| Name             | The contact name listed on the garnishment order, if applicable                                                                                  |
| Phone            | The contact phone number listed on the garnishment order, if applicable                                                                          |
| Country          | Defaults to USA                                                                                                    |
| Address          | Where the payment will be sent. This populates based on the information in the Vendor's Remit Address                                            |

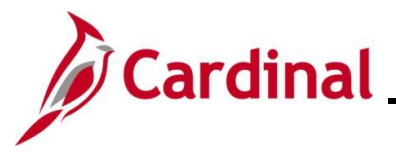

| Email   | This button is greyed out and not used in Cardinal |
|---------|----------------------------------------------------|
| Address |                                                    |

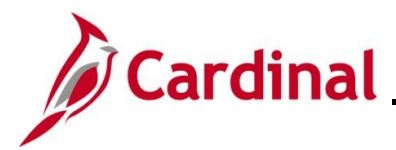

#### **Garnishment Spec Data 3**

The **Garnishment Spec Data 3** tab contains the deduction schedule for all garnishments, except those for child support and limit information.

| Garnishment Spec Data 1 | Garnishment Spec Data 2  | Garnishment Spec Data 3 | Garnishment Spec Data 4 | >        |
|-------------------------|--------------------------|-------------------------|-------------------------|----------|
| Company ABC Alcoh       | olic Beverage Control    | Person ID               |                         |          |
| Garnishments            |                          |                         | Q     1 of 1            | View All |
| Garnishment ID          | AWG001 Wage Assignment   |                         |                         | + -      |
| Deductions ⑦            |                          |                         |                         |          |
| *Sebedule               | Deduct by Schedule       | ✓ Prior                 | ity 5                   |          |
| Schedule                | Include Company Fee With | in DE                   | Include Payee Fee Wit   | hin DE   |
| Limitations ⑦           |                          |                         |                         |          |
| Start Date              | Ē                        | Stop                    | Date                    |          |
|                         | Calculate Stop Date      | Stop Date I             | Days                    |          |
| Limit Amount            | \$1,713.74               | Limit Bal               | ance \$706.93           |          |
| Annual Limit            |                          |                         |                         |          |
| Monthly Limit Amour     | its                      |                         |                         |          |
| Garnishmen              | t                        |                         |                         |          |
| Company Fee             |                          | Payee                   | Fee                     |          |

The following table provides a brief description for the key fields in the **Garnishment Spec Data 3** tab.

| Field    | Description                                                                                                    |
|----------|----------------------------------------------------------------------------------------------------|
| Schedule | Determines how the garnishment is deducted from the payee:                                                                                                    |
|          | <ul> <li>Deduct on All Payrolls – This option is selected if the deduction is taken on all payrolls. If this option is selected, review the Garnishment Spec Data 4 page</li> <li>Deduct by Schedule – This option is selected if the deduction is taken on a specific schedule rather than on all payrolls. If this option is selected, review the Garnishment Spec Data 5 page</li> </ul> |
| Priority | Processing priority of the garnishment in relation to other garnishments<br>for the employee. If this field is left blank, or the same priority number<br>has been assigned to multiple garnishments, Cardinal prioritizes by<br>Garnishment ID, prioritizing the lowest number first. For example, 100 is<br>a higher priority than 200.                                                   |
|          | <ul> <li>Deduction Priorities are as follows:</li> <li>1 = Child Support or Fed Tax Levy (whichever is received first)</li> <li>2 = US Department of Education (Federal Student Loans)</li> <li>3 = State Tax Levy</li> <li>4 = Local Tax Levy</li> <li>5 = Creditor Garnishment (includes non-federal student loans)</li> </ul>                                                            |

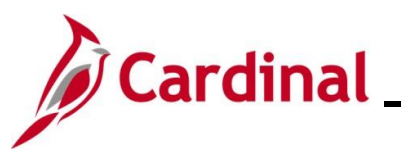

| Include Company Fee<br>Within DE | Not used in Cardinal and should be unchecked. A separate fee deduction is used                                                                                                    |  |  |
|----------------------------------|----------------------------------------------------------------------------------------------------|--|--|
| Include Payee Fee Within DE      | The box is checked by default if the fee is included in the calculation for disposable earnings. The box is unchecked if the fee is excluded from the calculation for disposable earnings                             |  |  |
|                                  | <b>Note</b> : If the garnishment includes a fee to the payee, the amount is shown on the <b>Garnishment Spec Data 4</b> or <b>Garnishment Spec Data 5</b> pages, depending on the deduction schedule.                 |  |  |
| Start Date                       | Start date of the garnishment deduction. If this field is blank, the garnishment starts immediately                                                                                                    |  |  |
| Stop Date                        | End date of the garnishment deduction. If this field is left blank, the garnishment deduction will continue until satisfied                                                                                           |  |  |
| Calculate Stop Date              | If this checkbox is selected, Cardinal calculated a stop date                                                                                                    |  |  |
| Limit Amount                     | Maximum total amount for the garnishment deduction. This field is blank if no limit is set                                                                                                    |  |  |
| Limit Balance                    | Amount of garnishment paid to date                                                                                                    |  |  |
| Monthly Limit Amounts            | Monthly limits imposed by the court, if applicable:                                                                                                    |  |  |
|                                  | <ul> <li>Garnishment – Monthly limit amount if applicable for the garnishment</li> <li>Company Fee – This field is blank by default</li> <li>Payee Fee – Monthly limit amount for the payee, if applicable</li> </ul> |  |  |

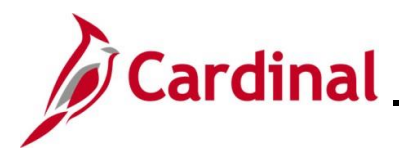

#### **Garnishment Spec Data 4**

The Garnishment Spec Data 4 tab is used when Deduct on All Payrolls is selected in the Schedule field on the Garnishment Spec Data 3 tab. This tab defines deduction defaults and processing fee defaults.

|                                                                                 | Person ID                                                                        |  |
|---------------------------------------------------------------------------------|----------------------------------------------------------------------------------|--|
| company ABC Alcoholic Beverage Control                                          |                                                                                  |  |
| rnishments                                                                      | Q    4 4 1 of 1 v  >  >    View                                                  |  |
| Garnishment ID AWG001 Wage Assignment                                           |                                                                                  |  |
| educt on All Payrolls Option                                                    |                                                                                  |  |
| Deduction Calculation Routine ⑦                                                 |                                                                                  |  |
| *Deduction Calculation Routine Maxir                                            | num Allowed 🗸                                                                    |  |
| *Frequency Month                                                                | nly 🗸                                                                            |  |
| Processing Fees To compare a flat amount with a percentage of the ded percents. | uction and to take the greater of the two, enter both flat amounts and deduction |  |
| Flat Amount                                                                     | Deduction Percent                                                                |  |
| To Company                                                                      | To Company                                                                       |  |
| To Davias                                                                       | To Payee                                                                         |  |

The following table provides a brief description for the key fields in the Garnishment Spec Data 4 tab.

| Field                               | Description                                                                                                    |
|-------------------------------------|----------------------------------------------------------------------------------------------------|
| Deduction<br>Calculation<br>Routine | <ul> <li>The following are the possible deduction calculation routines:</li> <li>% DE + Amount – percent of disposable earnings (+) flat amount. When this option is selected, the Disposable Earnings Percent and Flat Amount fields will appear</li> <li>% Gross + Amount – percent of gross earnings subject to garnishment (+) flat amount. When this option is selected, the Disposable Earnings Percent and Flat Amount fields will appear</li> <li>Greater of %DE or Amount – the greater of either percent of disposable earnings subject to garnishment OR flat amount. When this option is selected, the Disposable Earnings Percent and Flat Amount fields will appear</li> <li>Greater of %Gross or Amount – the greater of either a percent of gross earnings subject to garnishment OR flat amount. When this option is selected, the Disposable Earnings Percent and Flat Amount fields will appear</li> <li>Greater of %Gross or Amount – the greater of either a percent of gross earnings subject to garnishment OR flat amount. When this option is selected, the Disposable Earnings Percent and Flat Amount fields will appear</li> <li>Greater of %Gross or Amount – the greater of either a percent of gross earnings subject to garnishment OR flat amount. When this option is selected, the Disposable Earnings Percent and Flat Amount fields will appear</li> <li>Maximum allowed – disposable earnings (-) exemptions</li> </ul> |

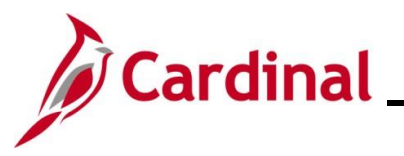

| Frequency                      | Displays the deduction frequency when a flat amount was specified. The system uses this frequency to adjust the flat amount to the employee's pay frequency to calculate the deduction amount per pay period |
|--------------------------------|----------------------------------------------------------------------------------------------------|
| Processing Fees:<br>To Company | Not used in Cardinal                                                                                                    |
| Processing Fees:<br>To Payee   | Displays the amount to payee (either a flat amount or a percentage)                                                                                                    |

#### **Garnishment Spec Data 5**

Ē

The **Garnishment Spec Data 5** tab is used when "**Deduct by Schedule**" is selected in the **Schedule** field on the **Garnishment Spec Data 3** tab. This tab defines deduction and processing fee defaults. To navigate to the additional tabs, click on the arrow next to the **Garnishment Spec Data 4** tab.

| Garnishment Spec Data 4                                                                                                    |                                                         |                                                 |  |
|----------------------------------------------------------------------------------------------------|---------------------------------------------------------|-------------------------------------------------|--|
| Carnishment Spec Data 4                                                                                                    | Garnishment Spec Data 5                                 | Garnishment Spec Data 6 Garnishment Spec Data 7 |  |
| Company ABC Alcoholic                                                                                                    | Beverage Control                                        | Person ID                                       |  |
| Garnishments                                                                                                    |                                                         | Q I I I I I I I I I I I View All                |  |
| Garnishment ID AW                                                                                                    | G001 Wage Assignment                                    | + -                                             |  |
| Deduct by Schedule Option                                                                                                    |                                                         | Q    4 4 1 of 3 v       View All                |  |
| Deduction Schedule                                                                                                    |                                                         | +-                                              |  |
| *Pay Frequency B                                                                                                    | *Pay Frequency Biweekly *Pay Period First •             |                                                 |  |
| Deduction Calculation Routine ③                                                                                                    |                                                         |                                                 |  |
| *Deduction Calculat                                                                                                    | *Deduction Calculation Routine Greater of %DE or Amount |                                                 |  |
| Disposable Earnings Percent 15.00 Flat Amount                                                                                                    |                                                         |                                                 |  |
| Processing Fees To compare a flat amount with a percentage of the deduction and to take the greater of the two, enter both flat amounts and deduction percents. |                                                         |                                                 |  |
| Flat Amount                                                                                                    |                                                         | Deduction Percent                               |  |
| To Company                                                                                                    |                                                         | To Company                                      |  |

The following table provides a brief description for the key fields in the Garnishment Spec Data 5 tab.

| Field         | Description                                                                                                    |  |
|---------------|----------------------------------------------------------------------------------------------------|--|
| Pay Frequency | <ul> <li>Frequency the employee is being paid. Available options are:</li> <li>A – Annual</li> <li>B – Biweekly</li> <li>M – Monthly</li> <li>Pay18 – for employees receiving 18 pays in an annual period</li> <li>Pay20 – for employees receiving 20 pays in an annual period</li> <li>Pay22 – for employees receiving 22 pays in an annual period</li> <li>S – Semimonthly</li> <li>W – Weekly</li> </ul> |  |
| Pay Period    | Pay period from which the garnishment will be deducted, with a row set up for each pay period                                                                                                    |  |

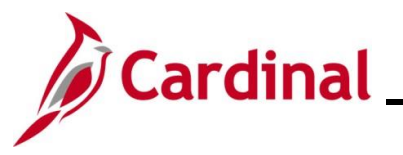

| Deduction<br>Calculation Routine | <ul> <li>The following are the possible deduction calculation routines:</li> <li>% DE + Amount - percent of disposable earnings + flat amount</li> <li>% Gross + Amount - percent of gross earnings subject to garnishment (+) flat amount</li> <li>Greater of %DE or Amount - the greater of either a percent of disposable earnings subject to garnishment OR the flat amount</li> <li>Greater %Gross or Amount - the greater of either a percent of gross earnings subject to garnishment OR the flat amount</li> <li>Greater %Gross or Amount - the greater of either a percent of gross earnings subject to garnishment OR flat amount</li> <li>Maximum allowed - disposable earnings (-) exemptions</li> </ul> |
|----------------------------------|----------------------------------------------------------------------------------------------------|
| Processing Fees: To<br>Company   | Not used in Cardinal                                                                                                    |
| Processing Fees: To<br>Payee     | Displays the amount to the payee (either a flat amount or a percentage)                                                                                                    |

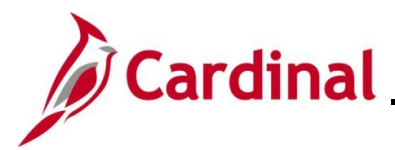

#### **Garnishment Spec Data 6**

The **Garnishment Spec Data 6** tab displays the specified garnishment rule and any employee-level exemptions and deduction overrides.

| < | Garnishment Spec Data 4         Garnishment Spec Data 5                                                                     | Garnishment Spec Data 6 | Garnishment Spec Data 7 |                |
|---|----------------------------------------------------------------------------------------------------|-------------------------|-------------------------|----------------|
|   | Company ABC Alcoholic Beverage Control                                                                                      | Person I                | D                       |                |
| G | Garnishments ⑦                                                                                                    |                         | Q     1 of 1            | ✓ ► ► View All |
|   | Garnishment ID AWG001 Wage Assignment                                                                                       |                         | EFT - Child Sup         | port + -       |
|   | Assignments                                                                                                    |                         | Q      1 of 1 ~         | ▶ ▶ I View All |
|   | *Law Source SU Q Federal<br>*Rule ID GENERAL Q General Ex<br>DE Definition ID FEDERAL Federal Def<br>Exemption Parameters ? | emption<br>finition     |                         | + -            |
|   | Exemption Percent 1                                                                                                    | Exemption Per           | rcent 2                 |                |
|   | Exemption Percent 3                                                                                                    | Exemption Pe            | rcent 4                 |                |
|   | Exemption Hours 1                                                                                                    | Exemption H             | lours 2                 |                |
|   | Exemption Amount 1                                                                                                    | Exemption Am            | nount 2                 |                |
|   | Exemption Amount 3                                                                                                    |                         |                         |                |
|   | Dependent/Exemption Count                                                                                                   | Allowance               | Count                   |                |
|   | Minimum Exemption *Amount Frequency Monthly                                                                                 | Maximum Exe             | mption                  |                |

The following table provides a brief description for the key fields in the Garnishment Spec Data 6 tab.

| Field                                   | Description                                                                                                    |
|-----------------------------------------|----------------------------------------------------------------------------------------------------|
| Law Source                              | The jurisdictional entity (garnish law source) that provided the garnishment order. The options include one federal source, one for each state and Washington, DC, and one for each U.S. territory                                                                                                    |
| Rule ID                                 | The unique Rule ID for the applied garnishment rule based on Law Source                                                                                                    |
| Exemption Parameters                    | Parameters set that override the exemption rules                                                                                                    |
| Deductions Allowed in<br>DE Calculation | This section shows the deductions that are allowed in the disposable earnings calculation for the garnishment                                                                                                    |
|                                         | <b>Note</b> : For U.S. tax levies, Cardinal populates this section when the first payroll that includes the tax levy deduction is run. This identifies the deductions that were in place before the tax levy was received and included in the calculation of the disposable earnings for the levy. Deductions established for the employee after the levy was received are not included in the disposable earnings calculation and are deducted from the net pay remaining after the deductions may appear for this garnishment to modify the disposable earnings definition used by the calculation rule |

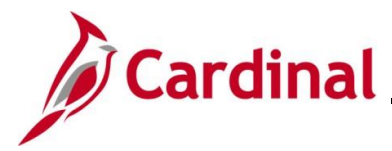

**EFT – Child Support Link** – This link opens the **Deduction Distribution Information** page where the information has been entered to process a child support garnishment as an electronic file transfer (EFT). This is only used for Virginia Child Support Orders and is populated when the Law Source is VA. Any support collection for non-VA states produces a check for subsequent distribution.

Below is an example of the **Deduction Distribution Information** pop up window.

|                           | Deduction Distribu | ition Information |            | ×    |
|---------------------------|--------------------|-------------------|------------|------|
|                           |                    |                   |            | Help |
| Electronic Funds Transfer | · Info ⑦           |                   |            |      |
|                           | EFT Payment        |                   |            |      |
| Routing Number            |                    |                   |            |      |
| Account Number            |                    | Account Type      | Checking ~ | )    |
| Case Identifier           | 0004215095         | FIPS Code         |            |      |
| Remittance State          | VA ~               |                   |            |      |
| OK Cancel                 |                    |                   |            |      |

Note: The Deduction Distribution Information page provides payment information.

The following table provides a brief description for the key fields in the **Deduction Distribution Information** page.

| Field            | Description                                                                                                    |
|------------------|----------------------------------------------------------------------------------------------------|
| EFT Payment      | Check box should be checked                                                                                                    |
| Routing Number   | Bank routing number. This will be blank unless it is a Virginal Child Support order                                                                                                    |
| Account Number   | Bank account number This will be blank unless it is a Virginal Child Support order                                                                                                    |
| Account Type     | Type of account used (e.g., Checking, Savings). This will be Checking for Virginia Child Support order                                                                                    |
| Case Identifier  | The case number provided by the court                                                                                                    |
| FIPS Code        | The state or county code for the disbursement unit receiving the transfer                                                                                                    |
| Remittance State | The state disbursement unit that receives the distribution and sends the payment to the recipient. This will be blank unless it is a Virginal Child Support order, which would then be VA |

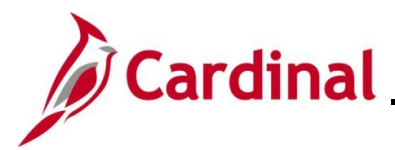

#### **Garnishment Spec Data 7**

The **Garnishment Spec Data 7** tab is used to enter court-ordered amount or percent by which the employee's garnishment is prorated.

| Garnishment Spe      | ec Data <u>4</u>                      | Garnishment Spec Data 5                 | Garnishment Spec Data 6       | Garnishment Spec Data 7      |                                |
|----------------------|---------------------------------------|-----------------------------------------|-------------------------------|------------------------------|--------------------------------|
| Company ABC          | Alcoholic Bev                         | rerage Control                          | Person ID                     |                              |                                |
| arnishments          |                                       |                                         | ٩                             | . I I4                       | ▶ ▶ I View All                 |
|                      | Garnishr<br>Proration Ru<br>Proration | nent ID AWG001<br>le State<br>Rule ID C | Wage Assignment               |                              | + -                            |
| Proration Override ③ |                                       |                                         |                               |                              |                                |
|                      |                                       |                                         |                               |                              |                                |
| Pay Mode ⑦           |                                       |                                         |                               |                              |                                |
| Pay Mode             | Pay as Dec                            | lucted 🗸                                | AP Payment Dat                | e Type Check Date            | ~                              |
| ,                    | Separate                              | AP Payment                              | 2                             |                              |                                |
|                      |                                       |                                         |                               |                              |                                |
| Save Return to       | o Search                              | Notify                                  | Updat                         | e/Display Include History    | Correct History                |
| ishment Spec Data    | 1   Garnish                           | ment Spec Data 2   Garnishm             | ent Spec Data 3   Garnishment | Spec Data 4   Garnishment Sp | ec Data 5   Garnishment Spec D |

| Field                   | Description                                                                           |
|-------------------------|---------------------------------------------------------------------------------------|
| Proration Rule State    | The two-digit code for the state or territory that provided the prorate order         |
| Proration Rule ID       | Identifies the proration rule of the state/territory that provided the prorate order  |
| Court Ordered Percent   | The percent of the override the employee will be paid provided in the court order     |
| Court Ordered<br>Amount | The flat amount of the override the employee will be paid provided in the court order |
| Pay Mode                | Not used in Cardinal                                                                  |
| AP Payment Date<br>Type | Not used in Cardinal                                                                  |

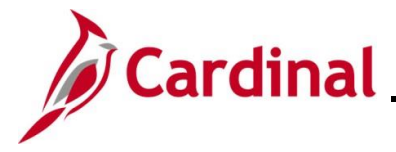

#### **Reviewing General Deductions**

SPO enters the applicable Garnishment Code on the **Create General Deductions** page to enable the garnishment deductions after the garnishment is setup. The Payroll Administrator **should not** edit the garnishment deduction information on this page but can review the information.

| Step          | Action                                                                                                    |
|---------------|----------------------------------------------------------------------------------------------------|
| 1.            | Navigate to the <b>Create General Deductions</b> page using the following path:<br>NavBar > Menu > Payroll for North America > Employee Pay Data USA > Deductions ><br>Create General Deductions                                         |
| The <b>Cr</b> | eate Garnishments Find an Existing Value page displays.                                                                                                    |
|               | ← Cardinal Homepage         Create Garnishments                                                                                                    |
|               | Create Garnishments<br>Find an Existing Value<br>Search Criteria<br>Teterany information you have and click Search. Leave fields blank for a list of all values.<br>Recent Searches Choose from recent searches                          |
| i             | For more information pertaining to the Cardinal HCM Search pages, refer to the Job Aid titled<br>"Overview of the Cardinal HCM Search Pages". This Job Aid is located on the Cardinal Website in <b>Job Aids</b> under <b>Learning</b> . |
| 2.            | Enter the employee's Employee ID in the <b>Empl ID</b> field.                                                                                                    |

**Note**: Users can also search for the applicable employee using the various Name fields if the Employee ID is not known.

Empl ID begins with 🗸

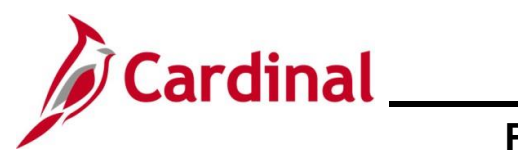

| Step | Action                          |
|------|---------------------------------|
| 3.   | Click the <b>Search</b> button. |
|      | Clear                           |

The **Create General Deductions** page displays for the applicable employee.

| Company ABC Alcoholic Beve             | erage Control      | Person ID                                                                                 |   |
|----------------------------------------|--------------------|-------------------------------------------------------------------------------------------|---|
| eneral Deduction                       |                    | Q I I I I I I I I View All                                                                |   |
| *Deduction Code                        | GARN Q Garnishment | + -                                                                                       | - |
| Deduction Details                      |                    | Q    4 4 1 of 1 v b b   ViewAll                                                           |   |
| *Effective Date<br>Calculation Routine | 10/06/2023         | <ul> <li>✓ Take on all Paygroups</li> <li>→ → → → → → → → → → → → → → → → → → →</li></ul> |   |
| Deduction End Date                     | I                  | Deduction Rate or %                                                                       |   |
| Loan Interest %                        |                    | Flat/AddI Amount                                                                          |   |
| Goal Amount                            | с                  | urrent Goal Balance                                                                       |   |
| This data was last updated by          | y Online User      | Data last updated on 10/24/2023                                                           |   |
| ave Return to Search                   | Jotify             | Undate/Display Include History Correct History                                            |   |

Review and verify the following fields:

| Field          | Description                                                                                                    |  |
|----------------|----------------------------------------------------------------------------------------------------|--|
| Deduction code | The following values may display:                                                                                                    |  |
|                | GARN - This deduction is required for anyone that has a garnishment                                                                                                    |  |
|                | <b>Note</b> : The general deduction code <b>GARN</b> only needs to be added to<br>the employee payroll record once, in the same company. If the<br>employee receives a second garnishment, within the same<br>company, a second <b>GARN</b> general deduction is not required. If the<br>employee works in multiple companies, and garnishment orders are<br>received from different companies, the GARN fee is added to each<br>company. The distribution of the deduction may be reviewed on the<br>employee's <b>View Paycheck</b> page. |  |
|                | <b>GRNFE2</b> – This deduction will appear if a fee is required by the company for the garnishment, other than Child Support                                                                                                    |  |

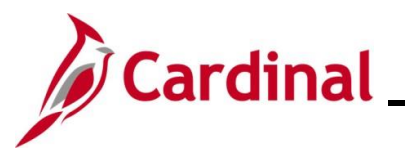

|                       | <b>GRNFEE</b> - This deduction will appear if a fee is required by the company for the Child Support garnishment                                                                 |
|-----------------------|----------------------------------------------------------------------------------------------------|
|                       | If the <b>Deduction Code</b> is not populated, work with SPO to update.                                                                                                    |
| Effective Date        | Normally this date is the beginning date of the pay period for when the garnishment should start. The amount will not be prorated if the effective date is within the pay period |
| Take on all Paygroups | If checked, the deduction will process for all jobs the employee has when payroll is processed. If unchecked, the deduction will only process on the primary job                 |
| Deduction End Date    | If a deduction was entered and set up with an <b>End Date</b> , the deduction will stop on the specified end date                                                                |
| Deduction Rate or %   | The rate or percentage entered for the fee                                                                                                    |
| Loan Interest %       | The percentage entered                                                                                                    |
| Flat/Addl Amount      | The amount of the deduction entered                                                                                                    |
| Goal Amount           | If a deduction was entered and set up with a <b>Goal Amount</b> , it will stop once the <b>Goal Amount</b> has been reached                                                      |
| Current Goal Balance  | This field will not display data for garnishments. The related information will display on the applicable Garnishment Spec Data pages                                            |

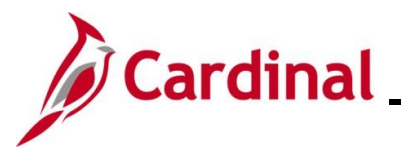

#### **Paycheck View**

When an employee is subject to garnishment, review the **Review Paycheck** page to verify the garnishment will be deducted.

| Step | Action                                                                                                    |
|------|----------------------------------------------------------------------------------------------------|
| 1.   | Navigate to the <b>Review Paycheck</b> page using the following path:                                     |
|      | NavBar > Menu > Payroll for North America > Payroll Processing USA > Produce Payroll<br>> Review Paycheck |

The Review Paycheck Find an Existing Value page displays.

| Cardinal Homepage           |                                                                               |
|-----------------------------|-------------------------------------------------------------------------------|
| Review Paycheck             |                                                                               |
| Find an Existing Va         | lue                                                                           |
| ✓ Search Criteria           |                                                                               |
| Enter any information you h | ave and click Search. Leave fields blank for a list of all values.            |
| Recent Searches             | Choose from recent searches V 🖉 🗖 Saved Searches Choose from saved searches V |
| (                           | Company begins with v Q                                                       |
| P                           | ay Group begins with 🗸                                                        |
| Pay Period                  | End Date = V Q                                                                |
| Of                          | f Cycle ?                                                                     |
|                             | Page Nbr = V Q                                                                |
|                             | Line Nbr = V Q                                                                |
| Separate C                  | heck Nbr =                                                                    |
| Paycheck                    | Number = v                                                                    |
|                             | Empl ID begins with V                                                         |
|                             | Name begins with V                                                            |
|                             | ∧ Show fewer options                                                          |
|                             | Case Sensitive                                                                |
|                             | Search Clear                                                                  |
|                             |                                                                               |

i

For more information pertaining to the Cardinal HCM Search pages, refer to the Job Aid titled "Overview of the Cardinal HCM Search Pages". This Job Aid is located on the Cardinal Website in **Job Aids** under **Learning**.

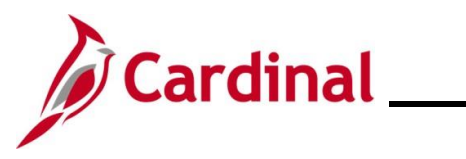

| Step          | Action                                                                                                    |
|---------------|----------------------------------------------------------------------------------------------------|
| 2.            | Enter the employee's Employee ID in the <b>Empl ID</b> field.<br><b>Note</b> : Users can also search for the applicable employee using the various Name fields if the Employee ID is not known.                                                                                         |
|               | Empl ID begins with ~                                                                                                    |
| 3.            | Click the <b>Search</b> button.                                                                                                    |
|               | Search                                                                                                    |
| The <b>Re</b> | view Paycheck displays with the applicable employee's paycheck information.                                                                                                    |
|               | Empl Record     0     Benefit Record     0       Salaried     Hours     0.00       Rate     37.041346       Earnings     0.00       Rate     0.000000       Earnings     0.00       Rate     0.00       Rate     0.00       Rate     0.00       Barnings     0.00       Rate     Column |
| 4.            | Click the <b>Paycheck Deductions</b> tab.                                                                                                    |
|               | Paycheck Earnings         Paycheck <u>Taxes</u> Paycheck <u>D</u> eductions                                                                                                    |

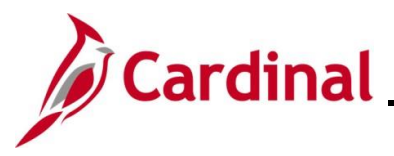

| Step   | Action                                      |                                                                        |                                                 |                                            |                                          |  |
|--------|---------------------------------------------|------------------------------------------------------------------------|-------------------------------------------------|--------------------------------------------|------------------------------------------|--|
| The Pa | he <b>Paycheck Deductions</b> tab displays. |                                                                        |                                                 |                                            |                                          |  |
|        | Paycheck Earnings                           | Paycheck Taxes Paycheck Deduct                                         | ions                                            |                                            |                                          |  |
|        | Empl ID<br>Company DLI                      | Name<br>Pay Group SM1                                                  | Pay Period End 08/09/2024                       | Page 7 Line 21                             | Separate Check                           |  |
|        | Paycheck Information                        |                                                                        |                                                 | Paycheck Totals                            |                                          |  |
|        | Paycheck Stat<br>Issue Da                   | us Calculated Paychev<br>ate 08/16/2024 Paycheck<br>Reprint Adjustment | ck Option Check<br>k Number<br>Corrected Cashed | Earnings<br>Taxes<br>Deductions<br>Net Pay | 2,100.33<br>175.73<br>1,508.61<br>415.99 |  |
|        | ▼ Deductions                                |                                                                        |                                                 |                                            |                                          |  |
|        | <b></b>                                     |                                                                        |                                                 | I ■ ■ 1-8 of 15                            |                                          |  |
|        | Deduction Details 1                         | Deduction Details 2 Deduction D                                        | etail <u>s</u> 3 II▶                            |                                            |                                          |  |
|        | Deduction Code                              | Description                                                            | Class                                           | Amount                                     | Calculated Base                          |  |
|        | CVACRE                                      | CoVA Care                                                              | Before-Tax                                      | 166.50                                     |                                          |  |
|        | CVACRE                                      | CoVA Care                                                              | Nontaxable Benefit                              | 702.00                                     |                                          |  |
|        | IMPLIF                                      | Imputed Life                                                           | Taxable Benefit                                 | 33.00                                      | 100,000.00                               |  |
|        | DEFCMP                                      | 457 Deferred Compensation                                              | Before-Tax                                      | 1,000.00                                   |                                          |  |
|        | DEFCMP                                      | 457 Deferred Compensation                                              | Nontaxable Btax Benefit                         | 20.00                                      |                                          |  |
|        | FLXMED                                      | Medical FSA                                                            | Before-Tax                                      | 108.33                                     |                                          |  |
| 5.     | Click the <b>Expa</b><br>garnishments       | and Garnishments b                                                     | outton to view add                              | itional details abou                       | ut the employee's                        |  |
|        | Garnishi                                    | nents                                                                  |                                                 |                                            |                                          |  |

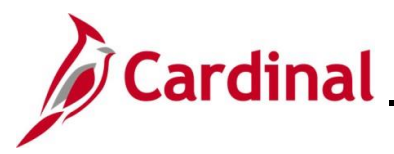

| Step  | Action                           |           |                        |                                 |
|-------|----------------------------------|-----------|------------------------|---------------------------------|
| he ex | panded <b>Garnishments</b> secti | on displa | iys.                   |                                 |
|       | Garnishments                     |           |                        | Q   I I I I OF 1 - N I View All |
|       | Priority 5 ID                    | AWG001    | Туре                   | Wage Assignment                 |
|       | Vendor DEBT MANAG                | 002       | AP Status              | Sent to AP                      |
|       | Law Source \$U                   |           | Rule ID                | GENERAL General Exemption       |
|       | Disposable Earnings              | 837.99    | Proration Rule ID      |                                 |
|       | Less Exemption                   | 628.49    |                        |                                 |
|       | Less Other Garnishments          |           |                        |                                 |
|       | Maximum Deduction                | 209.50    |                        |                                 |
|       | Limited Amount                   | 125.70    | Limited Type           | Deduct Not Limited              |
|       | Garnishment Amount               | 125.70    |                        |                                 |
|       | Company Fee                      |           |                        |                                 |
|       | Payee Fee                        |           |                        |                                 |
|       | Total Deducted                   | 125.70    | Adjusted Due To Includ | ed Fee                          |

The following table provides a brief description of key fields within the **Garnishments** section.

| Field                      | Description                                                                                                    |
|----------------------------|----------------------------------------------------------------------------------------------------|
| Disposable<br>Earnings     | This ID links the garnishment disposable earnings definition to the applicable Garnishment Rules table                                                                                         |
| Less Exemption             | Parameters set that override the exemption rules on the Garnishment Spec Data 6 page                                                                                                    |
| Less Other<br>Garnishments | Other garnishments that the employee may have                                                                                                    |
| Maximum<br>Deduction       | Displays messages indicating the presence or absence of limitations placed on the garnishment after the system calculated the maximum deduction:                                               |
|                            | <b>Deduct Not Limited</b> : Indicates that no further limitations were placed on the garnishment                                                                                               |
|                            | <b>Deduct Limited by Calculation</b> : Indicates that the deduction was limited by one of the deduction calculations amounts or percentages from the <b>Garnishment Spec Data 4</b> or 5 pages |
|                            | Deduct Limited by Total Amount and Deduct Limited by Monthly Amount:<br>Indicate that the system used the limitations from the Garnishment Spec Data<br>3 page                                 |
|                            | <b>Deduction Limited by Proration:</b> Indicates that the deduction was limited by the proration rule displayed in the <b>Prorate Rule ID</b> field                                            |

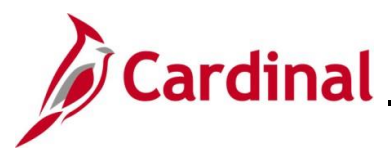

| Limited Amount                 | Maximum total amount for the garnishment deduction                                                                                                    |
|--------------------------------|----------------------------------------------------------------------------------------------------|
| Garnishment<br>Amount          | Monthly limit amount if applicable for the garnishment                                                                                                    |
| Company Fee                    | Not used in Cardinal                                                                                                    |
| Payee Fee                      | Monthly limit amount for the payee, if applicable                                                                                                    |
| Total Deducted                 | Amount deducted from the payee's paycheck                                                                                                    |
| Туре                           | Garnishment Type listed on the Garnishment Spec Data 1 page                                                                                                    |
| Rule ID                        | Based on order that rules apply                                                                                                    |
| Limited Type                   |                                                                                                    |
| Adjusted Due to<br>Include Fee | If the system adjusted the calculation for fees included in disposable earnings, this check box is selected. There are two ways the system takes fees:                                                                                                    |
| (checkbox)                     | In disposable earnings                                                                                                    |
|                                | On top of disposable earnings                                                                                                    |
|                                | SPO will specify whether to include the company and payee fees in disposable earnings on the <b>Garnishment Spec Data 3</b> page.                                                                                                    |
|                                | <b>Note</b> : If the sum of the calculated garnishment amount and the fee is greater than the maximum allowed (disposable earnings minus exemptions), the system makes an adjustment.                                                                                                    |
|                                | If the fees are taken on top of the disposable earnings, then the fees that the system takes have no impact on the garnishment amount. For example, if the system determines that the user can take a garnishment of \$177.00, and they have fees that are not included in the disposable earnings, then the garnishment amount remains \$177.00. |
|                                | However, if the order specifies that the user take \$5.00 for the company fee, but that fee must be included in disposable earnings, then the system adjusts the amount to be garnished and selects the <b>Adjusted Due To Included Fee</b> check box.                                                                                            |
|                                | If the system has adjusted the garnishment amount based on a percentage of the deduction, the <b>Adjusted Due To Included Fee</b> check box is selected, and the garnishment amount differs from the maximum deduction amount by the amount of the adjustment.                                                                                    |

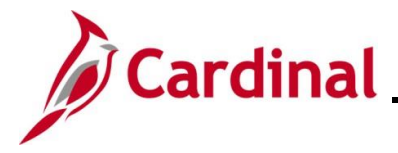

#### **Sample Garnishment Screenshots**

This section contains sample screenshots of various types of garnishments. These are samples only because garnishment orders can vary greatly. It is extremely important to verify all information from the specific garnishment.

#### Sample Chapter 13 Bankruptcy

| Step          | Action                                                                                                    |  |  |  |
|---------------|----------------------------------------------------------------------------------------------------|--|--|--|
| 1.            | Navigate to the <b>Create Garnishments</b> page using the following path:<br>NavBar > Menu > Payroll for North America > Employee Pay Data USA > Deductions ><br>Create Garnishments                                                                                              |  |  |  |
| The <b>Cr</b> | eate Garnishments Find an Existing Value page displays.                                                                                                    |  |  |  |
|               | ← Cardinal Homepage Create Garnishments                                                                                                    |  |  |  |
|               | Create Garnishments Find an Existing Value                                                                                                    |  |  |  |
|               | Image: Searches       Choose from recent searches       Image: Saved Searches       Image: Choose from saved searches                                                                                                    |  |  |  |
|               | Empl ID begins with •   Company begins with •   Name begins with •   Last Name begins with •   Last Name begins with •   Second Last Name begins with •   Alternate Character Name begins with •    • Show fewer options     • Case Sensitive   Include History   Correct History |  |  |  |
| i             | For more information pertaining to the Cardinal HCM Search pages, refer to the Job Aid titled<br>"Overview of the Cardinal HCM Search Pages". This Job Aid is located on the Cardinal Website in <b>Job Aids</b> under <b>Learning</b> .                                          |  |  |  |
| 2.            | Enter the employee's Employee ID in the <b>Empl ID</b> field. Note: Users can also search for the applicable employee using the various Name fields if the Employee ID is not known. Empl ID begins with                                                                          |  |  |  |

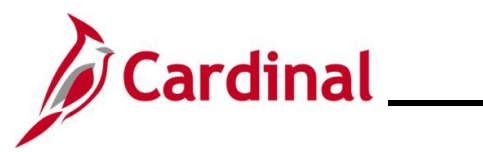

| Step                    | Action                                                                                                    |
|-------------------------|----------------------------------------------------------------------------------------------------|
| 3.                      | Click the <b>Search</b> button.                                                                                                    |
|                         | Search Clear                                                                                                    |
| i                       | Select the appropriate <b>Empl ID</b> link within the <b>Search Results</b> section at the bottom of the page if there are multiple garnishments for the Employee ID. |
| The <b>C</b><br>1 tab o | reate Garnishments page displays for the applicable employee with Garnishments Spec Data displayed by default.                                                        |
|                         | Garnishment Spec Data 1     Garnishment Spec Data 2     Garnishment Spec Data 3     Garnishment Spec Data 4     >                                                     |
| l                       | Person ID Company ABC Alcoholic Beverage Control                                                                                                    |
|                         | Garnishments Q I Id 4 1 of 5 v View All                                                                                                    |
|                         | *Garnishment ID BKR001 *Status Garnishment Request Received V                                                                                                    |
|                         | Received On Respond By                                                                                                    |
|                         | *Date     02/27/2024     *Hours     9     *Minutes     44       *Date     02/27/2024     *Hours     9     *Minutes     44                                             |
|                         | *Garnishment Type Chapter 13 Bankruptcy   Support Type Current Order                                                                                                  |
|                         | *Court Document ID 1 Court Document ID 2 ANTHONY THOMAS                                                                                                    |
|                         | *Court Name CARL M BATES, TRUSTEE                                                                                                    |
|                         | Remarks                                                                                                    |
|                         | Save         Return to Search         Update/Display         Include History         Correct History                                                                  |
| G                       | mishment Spec Data 1   Garnishment Spec Data 2   Garnishment Spec Data 3   Garnishment Spec Data 4   Garnishment Spec Data 5   Garnishment Spec Data 6   Garnishment  |
| i                       | If the incorrect <b>Empl ID</b> link was selected in error, click the <b>Return to Search</b> button to return to the <b>Create Garnishments</b> search page.         |
| 4.                      | Click through the Garnishments Spec Data tabs to verify the information is correct.                                                                                   |
|                         | Garnishment Spec Data 1       Garnishment Spec Data 2       Garnishment Spec Data 3       Garnishment Spec Data 4                                                     |

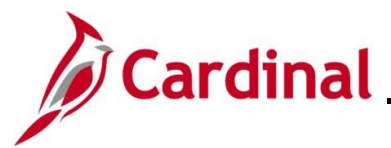

| Step                      | Action                          |                           |                                                              |                          |                         |                     |          |
|---------------------------|---------------------------------|---------------------------|--------------------------------------------------------------|--------------------------|-------------------------|---------------------|----------|
| The foll<br><b>Spec D</b> | lowing are<br><b>)ata 2</b> tab | screenshots of displays.  | the other tabs t                                             | for a Chapter 13         | Bankruptcy sc           | enario. <b>Garn</b> | ishments |
|                           |                                 | Garnishment Spec Data 1   | Garnishment Spec Data 2                                      | Garnishment Spec Data 3  | Garnishment Spec Data 4 | >                   |          |
|                           |                                 | Company ABC Alco          | pholic Beverage Control                                      | Person ID                |                         |                     |          |
|                           |                                 | Garnishments ⑦            |                                                              | Q                        | ]     • • 1 of 5 •      | View All            |          |
|                           |                                 | Garnishment ID<br>Set ID  | BKR001 Chap<br>STATE Q                                       | pter 13 Bankruptcy       |                         | + -                 |          |
|                           |                                 | Vendor ID                 | 0001736398 Q CAR                                             | RL M BATES CH 13 TRUSTEE |                         |                     |          |
|                           |                                 | Location<br>Pemit Address | MAIN Q Mair                                                  | Location                 | 1433                    |                     |          |
|                           |                                 | Payee Name                | CARL M BATES CH 13 TRUST                                     | EE                       |                         |                     |          |
|                           |                                 | Contact                   |                                                              |                          |                         |                     |          |
|                           |                                 | Name                      |                                                              | Phone                    |                         |                     |          |
|                           |                                 | Country<br>Address        | USA Q United States<br>PO BOX 1433<br>MEMPHIS, TN 38101-1433 | E                        | Edit Address            |                     |          |
|                           |                                 | Save Return to Search     | Notify                                                       | Update                   | Display Include History | Correct History     |          |

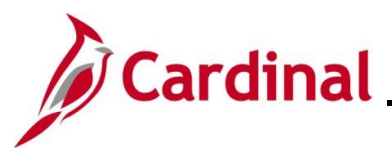

| Step   | Action                                                                                                    |
|--------|----------------------------------------------------------------------------------------------------|
| Garnis | hments Spec Data 3 tab displays.                                                                                                    |
|        | Garnishment Spec Data 1     Garnishment Spec Data 2     Garnishment Spec Data 3     Garnishment Spec Data 4     >                                                                                                    |
|        | Company         ABC         Alcoholic Beverage Control                                                                                                    |
|        | Garnishments Q   I of 5 v b 1 View All                                                                                                    |
|        | Garnishment ID BKR001 Chapter 13 Bankruptcy                                                                                                    |
|        | *Schedule                                                                                                    |
|        | Limitations ⑦                                                                                                    |
|        | Start Date     Image: Stop Date       Calculate Stop Date     Stop Date Days                                                                                                    |
|        | Limit Amount Limit Balance                                                                                                    |
|        | Monthly Limit Amounts                                                                                                    |
|        | Garnishment       Company Fee   Payee Fee                                                                                                    |
|        | *Schedule Priority 1   *Schedule Priority 1   @ Include Company Fee Within DE @ Include Payee Fee Within DE   Limitations ⑦   Start Date Image: Calculate Stop Date   Calculate Stop Date Stop Date Days   Limit Amount Limit Balance   Annual Limit Image: Calculate Stop Date   Garnishment Image: Company Fee   Company Fee Payee Fee |

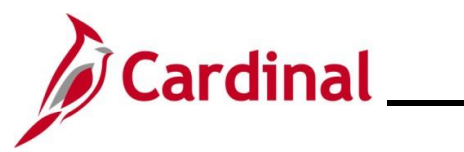

| Step   | Action                                                                                                    |
|--------|----------------------------------------------------------------------------------------------------|
| Garnis | hments Spec Data 4 tab displays.                                                                                                    |
|        | Garnishment Spec Data 1 Garnishment Spec Data 2 Garnishment Spec Data 3 Garnishment Spec Data 4 >                                                     |
|        | Company ABC Alcoholic Beverage Control                                                                                                    |
|        | Garnishments     Q     I     I     I     View All                                                                                                    |
|        | Garnishment ID BKR001 Chapter 13 Bankruptcy                                                                                                    |
|        | Deduct on All Payrolls Option                                                                                                    |
|        | Deduction Calculation Routine ③                                                                                                    |
|        | *Frequency Monthly v                                                                                                    |
|        | Processing Fees To compare a flat amount with a percentage of the deduction and to take the greater of the two, enter both flat amounts and deduction |
|        | Flat Amount Deduction Percent                                                                                                    |
|        | To Company To Company                                                                                                    |
|        | To Payee To Payee                                                                                                    |
|        |                                                                                                    |
| 5.     | Click the arrow button next to the <b>Garnishments Spec Data 4</b> tab to view the additional tabs about the employee's garnishment details.          |
|        | Garnishment Spec Data 4                                                                                                    |

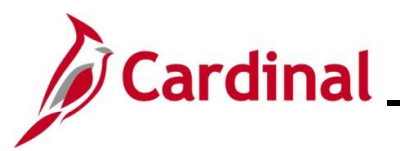

| Step   | Action                                                                                                    |
|--------|----------------------------------------------------------------------------------------------------|
| Garnis | hments Spec Data 5 tab displays.                                                                                                    |
|        | Garnishment Spec Data 4     Garnishment Spec Data 5     Garnishment Spec Data 6     Garnishment Spec Data 7                                                                                                    |
|        | Person ID<br>Company ABC Alcoholic Beverage Control                                                                                                    |
|        | Garnishments     Q     1     I     I     I     View All                                                                                                    |
|        | Garnishment ID BKR001 Chapter 13 Bankruptcy                                                                                                    |
|        | Deduct by Schedule Option     Q     I     I     I of 2     I     I     I with a state of the state of the s |
|        | Deduction Schedule                                                                                                    |
|        | *Pay Frequency Semimnthly *Pay Period First •                                                                                                    |
|        | Deduction Calculation Routine ⑦                                                                                                    |
|        | *Deduction Calculation Routine Greater of %DE or Amount  Disposable Earnings Percent Flat Amount \$382.50                                                                                                    |
|        | Processing Fees                                                                                                    |
|        | To compare a flat amount with a percentage of the deduction and to take the greater of the two, enter both flat amounts and deduction percents.                                                                                                    |
|        | Flat Amount Deduction Percent                                                                                                    |
|        | To Company To Company To Company                                                                                                    |
|        |                                                                                                    |

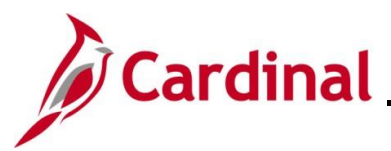

| Step   | Action                                                                                                    |  |
|--------|----------------------------------------------------------------------------------------------------|--|
| Garnis | hments Spec Data 6 tab displays.                                                                                  |  |
|        | Carnishment Spec Data 4     Garnishment Spec Data 5     Garnishment Spec Data 6                                   |  |
|        | Company ABC Alcoholic Beverage Control                                                                            |  |
|        | Garnishments ⑦ Q       I of 5 v View All                                                                          |  |
|        | Garnishment ID BKR001 Chapter 13 Bankruptcy EFT - Child Support                                                   |  |
|        | Assignments Q I id d I of 1 v b I View All                                                                        |  |
|        | *Law Source SU Q Federal -<br>*Rule ID CH13 Q Chapter XIII Bankruptcy DE Definition ID EEDEDAL Endered Definition |  |
|        | Exemption Parameters ⑦                                                                                            |  |
|        | Exemption Percent 1 Exemption Percent 2                                                                           |  |
|        | Exemption Percent 3 Exemption Percent 4                                                                           |  |
|        | Exemption Hours 1 Exemption Hours 2                                                                               |  |
|        | Exemption Amount 1 Exemption Amount 2                                                                             |  |
|        | Dependent/Exemption Count Allowance Count                                                                         |  |
|        | Minimum Exemption Maximum Exemption                                                                               |  |
|        | *Amount Frequency Monthly V                                                                                       |  |
|        | Deductions Allowed in DE Calculation                                                                              |  |
|        |                                                                                                    |  |
|        |                                                                                                    |  |

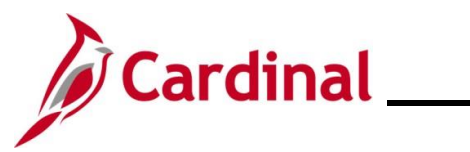

| Step   | Action                                                                                                    |
|--------|----------------------------------------------------------------------------------------------------|
| Garnis | hments Spec Data 7 tab displays.                                                                                    |
|        | Garnishment Spec Data 4     Garnishment Spec Data 5     Garnishment Spec Data 6     Garnishment Spec Data 7         |
|        | Company ABC Alcoholic Beverage Control                                                                              |
|        | Garnishments     Q     I     I     I     View All                                                                   |
|        | Garnishment ID     BKR001     Chapter 13 Bankruptcy       Proration Rule State                                      |
|        | Proration Override ⑦                                                                                                |
|        | Court Ordered Percent Court Ordered Amount                                                                          |
|        | Pay Mode ⑦                                                                                                    |
|        | Pay Mode     Pay as Deducted <ul> <li>AP Payment Date Type</li> <li>Check Date</li> <li> </li></ul>                 |
|        | Separate AP Payment                                                                                                 |
|        | Save         Return to Search         Notify         Update/Display         Include History         Correct History |

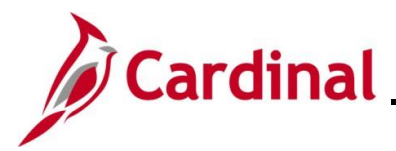

#### Sample Tax Levy

| Step          | Action                                                                                                    |  |  |  |
|---------------|----------------------------------------------------------------------------------------------------|--|--|--|
| 1.            | Navigate to the <b>Create Garnishments</b> page using the following path:<br>NavBar > Menu > Payroll for North America > Employee Pay Data USA > Deductions ><br>Create Garnishments                                                                                                    |  |  |  |
| The <b>Cr</b> | eate Garnishments Find an Existing Value page displays.                                                                                                    |  |  |  |
|               | ← Cardinal Homepage Create Garnishments                                                                                                    |  |  |  |
|               | Create Garnishments Find an Existing Value   Search Criteria Enter any information you have and click Search. Leave fields blank for a list of all values.                                                                                                    |  |  |  |
| 1             | Recent Searches       Isaved Searches         Empl ID       begins with         Company       begins with         Name       begins with         Last Name       begins with         Second Last Name       begins with         Alternate Character Name       begins with         Second Last Name       begins with         Case Sensitive       Include History         Correct History       Search         Clear       Clear |  |  |  |
| 2.            | Enter the employee's Employee ID in the <b>Empl ID</b> field. Note: Users can also search for the applicable employee using the various Name fields if the Employee ID is not known. Empl ID begins with                                                                                                    |  |  |  |
| 3.            | Click the <b>Search</b> button.                                                                                                    |  |  |  |

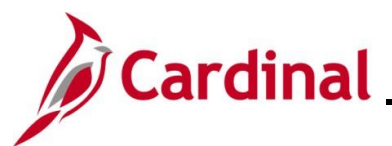

Action

Step

| 1                         | Select the appropriate <b>Empl ID</b> link within the <b>Search Results</b> section at the bottom of the page if there are multiple garnishments for the Employee ID.                                                   |  |  |  |
|---------------------------|----------------------------------------------------------------------------------------------------|--|--|--|
| The <b>Cr</b><br>1 tab di | eate Garnishments page displays for the applicable employee with Garnishments Spec Data splayed by default.                                                                                                    |  |  |  |
|                           | Garnishment Spec Data 1         Garnishment Spec Data 2         Garnishment Spec Data 3         Garnishment Spec Data 4         >                                                                                       |  |  |  |
|                           | Person ID<br>Company DGS Department of General Services                                                                                                    |  |  |  |
| C                         | Garnishments Q I II I I I I I View All                                                                                                    |  |  |  |
|                           | Garnishment ID 1 Status Garnishment Deduct Completed                                                                                                    |  |  |  |
|                           | Received On Respond By                                                                                                    |  |  |  |
|                           | Date         10/11/2019         Hours         12         Minutes         01         Date         11/01/2019         Hours         9         Minutes         15                                                          |  |  |  |
|                           | Garnishment Type     Tax Levy     Support Type     Current Order       Court Document ID 1     445666     Court Document ID 2       Court Name     Court of Testing County       Remarks     Image: Court Document ID 2 |  |  |  |
|                           | Save Return to Search Notify Update/Display Include History                                                                                                    |  |  |  |
| Gar                       | nishment Spec Data 1   Garnishment Spec Data 2   Garnishment Spec Data 3   Garnishment Spec Data 4   Garnishment Spec Data 5   Garnishment Spec Data 6   Garnishment Spec Data 7                                        |  |  |  |
| <b>i</b>                  | If the incorrect <b>Empl ID</b> link was selected in error, click the <b>Return to Search</b> button to return to the <b>Create Garnishments</b> search page.                                                           |  |  |  |
| 4.                        | Click through the Garnishments Spec Data tabs to verify the information is correct.                                                                                                    |  |  |  |
|                           | Garnishment Spec Data 1 Garnishment Spec Data 2 Garnishment Spec Data 3 Garnishment Spec Data 4 >                                                                                                    |  |  |  |

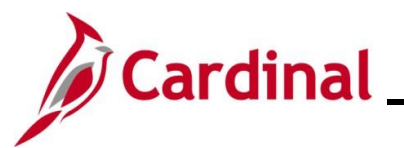

| ep   A                                                                                                    | tion                                                                                                    |  |  |  |  |
|----------------------------------------------------------------------------------------------------|----------------------------------------------------------------------------------------------------|--|--|--|--|
| The following are screenshots of the other tabs for a Tax Levy scenario. <b>Garnishments Spec Data 2</b> tab displays. |                                                                                                    |  |  |  |  |
|                                                                                                    | Garnishment Spec Data 1         Garnishment Spec Data 2         Garnishment Spec Data 3         Garnishment Spec Data 4         >                                                                                                    |  |  |  |  |
|                                                                                                    | Person ID Company DGS Department of General Services                                                                                                    |  |  |  |  |
|                                                                                                    | Garnishments ⑦ Q. I. Id. d. Tor T. D. D. I. View All                                                                                                    |  |  |  |  |
|                                                                                                    | Garnishment ID 1 Tax Levy<br>Set ID STATE<br>Vendor ID 0001381581 CITY OF RICHMOND<br>Location MAIN Main Location                                                                                                    |  |  |  |  |
|                                                                                                    | Kemir Address     1       Payee Name     01PY0504 Test Employee 2                                                                                                    |  |  |  |  |
|                                                                                                    | Name Phone                                                                                                    |  |  |  |  |
|                                                                                                    | Country USA United States<br>Address 900 EAST BROAD STREET Edit Address<br>ROCM 109 CITY HALL<br>RICHMOND, VA 23219                                                                                                    |  |  |  |  |
|                                                                                                    |                                                                                                    |  |  |  |  |
| nishn                                                                                                    | Garnishment Spec Data 1   Garnishment Spec Data 2   Garnishment Spec Data 3   Garnishment Spec Data 4   Garnishment Spec Data 5   Garnishment Spec Data 6   Garnishment Spec Data 7                                                                                                    |  |  |  |  |
| nishn                                                                                                    | Garnishment Spec Data 1   Garnishment Spec Data 2   Garnishment Spec Data 3   Garnishment Spec Data 4   Garnishment Spec Data 5   Garnishment Spec Data 6   Garnishment Spec Data 7         Cents Spec Data 3 tab displays.         Garnishment Spec Data 1       Garnishment Spec Data 2         Garnishment Spec Data 1       Garnishment Spec Data 2                                                                                                    |  |  |  |  |
| nishn                                                                                                    | Company DGS Department of General Services                                                                                                    |  |  |  |  |
| rnishn                                                                                                    | Carnishment Spec Data 1   Garnishment Spec Data 2   Garnishment Spec Data 3   Garnishment Spec Data 4   Garnishment Spec Data 5   Garnishment Spec Data 6   Garnishment Spec Data 7   Garnishment Spec Data 1   Garnishment Spec Data 2   Garnishment Spec Data 3   Garnishment Spec Data 3   Garnishment Spec Data 4   Sec Data 4   Sec Data 4   Sec Data 5   Garnishment Spec Data 6   Garnishment Spec Data 7   Sec Data 1   Garnishment Spec Data 2   Garnishment Spec Data 3   Garnishment Spec Data 3   Garnishment Spec Data 4   Sec Data 4   Sec D                                                                                                    |  |  |  |  |
| rnishn                                                                                                    | Carnishment Spec Data 1   Garnishment Spec Data 2   Garnishment Spec Data 3   Garnishment Spec Data 4   Garnishment Spec Data 5   Garnishment Spec Data 6   Garnishment Spec Data 7   Garnishment Spec Data 3   Garnishment Spec Data 3   Garnishment Spec Data 4   Garnishment Spec Data 4   Garnishment ID 1   Tax Levy Deductions ③                                                                                                    |  |  |  |  |
| rnishn                                                                                                    | Carrishment Spec Data 1   Garrishment Spec Data 2   Garrishment Spec Data 3   Garrishment Spec Data 4   Garrishment Spec Data 5   Garrishment Spec Data 6   Garrishment Spec Data 7         Carrishment Spec Data 1   Garrishment Spec Data 2   Garrishment Spec Data 3   Garrishment Spec Data 4   Garrishment Spec Data 4   Garrishment 5   Garrishment 10 1   Tax Levy                                                                                                    |  |  |  |  |
| 'nishn                                                                                                    | Contract Contract (Contract Contract)<br>Contract Contract (Contract Contract)<br>Contract Contract (Contract Contract)<br>Contract Contract (Contract Contract)<br>Contract Contract (Contract Contract)<br>Contract (Contract Contract (Contract Contract)<br>Contract (Contract Contract)<br>Contract (Contract Contract)<br>Contract (Contract Contract)<br>Contract (Contract Contract)<br>Contract (Contract Contract)<br>Contract (Contract Contract)<br>Contract (Contract Contract)<br>Contract (Contract Contract)<br>Contract (Contract Contract Contract)<br>Contract (Contract Contract (Contract Contract)<br>Contract (Contract Contract)<br>Contract (Contract Contract)<br>Contract (Contract Contract)<br>Contract (Contract Contract)<br>Contract (Contract Contract)<br>Contract (Contract Contract)<br>Contract (Contract Contract)<br>Contract (Contract Contract)<br>Contract (Contract Contract)<br>Contract (Contract Contract)<br>Contract (Contract (Contract))<br>Contract (Contract (Contract))<br>Contract (Contract)<br>Contract (Contract)<br>Contract (Contract)<br>Contract (Contract)<br>Contract (Contract)<br>Contract (Contract)<br>Contract (Contract)<br>Contract (Contract)<br>Contract (Contract)<br>Contract (Contract)<br>Contract (Contract)<br>Contract (Contract)<br>Contract (Contract)<br>Contr |  |  |  |  |
| 'nishn                                                                                                    | Linit Lenver       Person ID         Garnishment ID       1         Text Levy       Person ID         Company       DGS         Deductions (*)       Schedule         Deduction (*)       Schedule         Deduction (*)       Start Data         Start Data       11/25/2019         Start Data       Stop Date         Start Data       11/25/2019         Start Data       11/25/2019         Stop Data       35/200.00                                                                                                    |  |  |  |  |

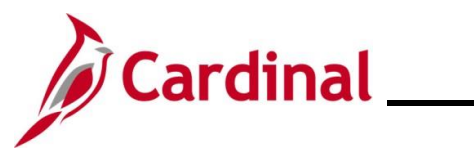

| Step   | Action                                                                                                    |         |  |  |  |  |  |
|--------|----------------------------------------------------------------------------------------------------|---------|--|--|--|--|--|
| Garnis | Garnishments Spec Data 4 tab displays.                                                                                                    |         |  |  |  |  |  |
|        | Garnishment Spec Data 1 Garnishment Spec Data 2 Garnishment Spec Data 3 Garnishment Spec Data 4 >                                                  |         |  |  |  |  |  |
|        | Person ID<br>Company DGS Department of General Services                                                                                            |         |  |  |  |  |  |
|        | Garnishments Q I I d d I of 1 v b bi I View All                                                                                                    |         |  |  |  |  |  |
|        | Garnishment ID 1 Tax Levy Deduct on All Payrolls Option                                                                                            |         |  |  |  |  |  |
|        | Deduction Calculation Routine ⑦                                                                                                    |         |  |  |  |  |  |
|        | Deduction Calculation Routine Maximum Allowed<br>Frequency Monthly                                                                                 |         |  |  |  |  |  |
|        | Processing Fees                                                                                                    |         |  |  |  |  |  |
|        | To compare a flat amount with a percentage of the deduction and to take the greater of the two, enter both flat amounts and deduction<br>percents. |         |  |  |  |  |  |
|        | Flat Amount Deduction Percent                                                                                                    |         |  |  |  |  |  |
|        | To Company To Company<br>To Payee To Payee                                                                                                    |         |  |  |  |  |  |
| 5.     | Click the arrow button next to the <b>Garnishments Spec Data 4</b> tab to view the additional about the employee's garnishment details.            | al tabs |  |  |  |  |  |
|        | Garnishment Spec Data 4                                                                                                    |         |  |  |  |  |  |

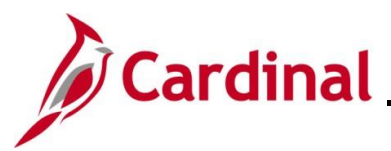

| Actio                                  | ction                         |                                                                                                    |                                         |                                                                                                    |  |  |  |
|----------------------------------------|-------------------------------|----------------------------------------------------------------------------------------------------|-----------------------------------------|----------------------------------------------------------------------------------------------------|--|--|--|
| Garnishments Spec Data 5 tab displays. |                               |                                                                                                    |                                         |                                                                                                    |  |  |  |
| <                                      | Garnishment Spec Data 4       | Garnishment Spec Data 5                                                                                                    | Garnishment Spec Data 6                 | Garnishment Spec Data 7                                                                                                    |  |  |  |
|                                        | Company DGS Departme          | ent of General Services                                                                                                    | Person ID                               |                                                                                                    |  |  |  |
|                                        | Garnishments                  |                                                                                                    | QI                                      | 4 4 1 of 1 -> >> >> 1 View All                                                                                                    |  |  |  |
|                                        | Garnishment ID 1              | Tax Levy                                                                                                    |                                         |                                                                                                    |  |  |  |
|                                        | Deduct by Schedule Option     | n                                                                                                    | Q I 14 4                                | 1 of 1 👻 🕨 🕨 I View All                                                                                                    |  |  |  |
|                                        | Deduction Schedule            |                                                                                                    |                                         |                                                                                                    |  |  |  |
|                                        | Pay Frequency                 | W Weekly                                                                                                    | Pay Period F                            | irst                                                                                                    |  |  |  |
|                                        | Deduction Calculation Ro      | utine ⑦                                                                                                    |                                         |                                                                                                    |  |  |  |
|                                        | Deduction Cal<br>Disposable E | culation Routine % DE + Amou<br>Earnings Percent                                                                                                    | int<br>Flat Amoun                       | nt                                                                                                    |  |  |  |
|                                        |                               |                                                                                                    |                                         |                                                                                                    |  |  |  |
|                                        | Processing Fees               | h a percentage of the deduction a                                                                                                    | nd to take the greater of the two.      | enter both flat amounts and                                                                                                    |  |  |  |
|                                        | deduction percents.           |                                                                                                    |                                         |                                                                                                    |  |  |  |
|                                        | Flat Amount                   |                                                                                                    | Deduction Percent                       |                                                                                                    |  |  |  |
|                                        | To Company<br>To Payee        |                                                                                                    | To Company<br>To Payee                  |                                                                                                    |  |  |  |
|                                        | Actio                         | Action hments Spec Data 5 t Gamishment Spec Data 4 Gamishment Spec Data 4 Gamishments Gamishments Gamishment ID 1 Deduct by Schedule Option Deduction Schedule Pay Frequency Deduction Calculation Ro Deduction Calculation Ro Deduction Pay Frequency To compare a flat amount wit deduction percents. Flat Amount To Company To Payee | Action hments Spec Data 5 tab displays. | Action hments Spec Data 5 tab displays.   Carrishment Spec Data 4 Garrishment Spec Data 5 Garrishment Spec Data 6 Person ID Company DGS Department of General Services  Garrishments Q I Garrishment ID 1 Tax Levy  Deduct by Schedule Option Q I III Deduction Schedule Pay Frequency W Weekly Pay Period F Deduction Calculation Routine % DE + Amount Disposable Earnings Percent Flat Amount Processing Fees To compare a flat amount with a percentage of the deduction and to take the greater of the two, deduction percents.  Flat Amount To Company To Payee To Company To Payee To Company To Payee |  |  |  |

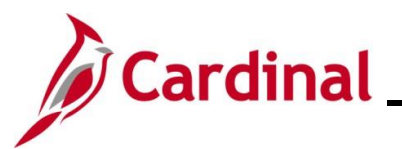

| Step                                   | Action |                                                      |                                                                                                    |                                          |                                             |                                                                                               |                               |      |
|----------------------------------------|--------|------------------------------------------------------|----------------------------------------------------------------------------------------------------|------------------------------------------|---------------------------------------------|-----------------------------------------------------------------------------------------------|-------------------------------|------|
| Garnishments Spec Data 6 tab displays. |        |                                                      |                                                                                                    |                                          |                                             |                                                                                               |                               |      |
|                                        | [      | C Garnishment Spec D                                 | ata 4 Garnish                                                                                                    | ment Spec Data 5                         | Garnishment Spec Data                       | Garnishment                                                                                   | Ne<br>Spec Data Z             | w t  |
|                                        | -      | Company DGS                                          | Department of Ger                                                                                                    | eral Services                            | Perso                                       | n ID                                                                                          |                               | _    |
|                                        |        | Garnishments ⑦                                       |                                                                                                    |                                          |                                             | Q. 1 14 4                                                                                     | 1 of 1 👻 🗼 🕅 🗌 View All       |      |
|                                        |        | Garnishm                                             | ent ID 1                                                                                                    | Tax Levy                                 |                                             |                                                                                               | EFT - Child Support           |      |
|                                        |        | Assignments                                          |                                                                                                    |                                          |                                             | Q                                                                                             | 1 of 1 v 🕨 🕅 I View All       |      |
|                                        |        | Law Sou<br>Rul<br>DE Definition<br>Exemption Paramet | arce VA<br>eID TAX LEVY<br>eID FEDERAL<br>ters ⑦                                                                                                    | Virginia<br>State Tax Le<br>Federal Defi | <b>vy</b><br>nition                         |                                                                                               |                               |      |
|                                        |        | Exe<br>Exe<br>Exe<br>Exe<br>Dependent/<br>Min<br>A   | mption Percent 1<br>mption Percent 3<br>kemption Hours 1<br>mption Amount 1<br>mption Amount 3<br>Exemption Count<br>ilmum Exemption<br>mount Frequency | Monthly                                  | Exemp<br>Exempt<br>Exempt<br>Allo<br>Maximu | ion Percent 2<br>jon Percent 4<br>ption Hours 2<br>ion Amount 2<br>wance Count<br>m Exemption |                               |      |
|                                        |        | Deductions Allowed                                   | in DE Calculation                                                                                                    | • •                                      |                                             | H 4 1-                                                                                        | 1 of 1 ▼                      |      |
|                                        |        | Plan Type                                            | Benefit Plan                                                                                                    | Deduction Code                           | Deduction Class                             | Limit Amount                                                                                  | Limit Percent                 |      |
|                                        |        |                                                      |                                                                                                    |                                          |                                             |                                                                                               |                               |      |
| Garnis                                 | hments | Spec Data                                            | 7 tab dis                                                                                                    | plays.                                   |                                             |                                                                                               |                               |      |
|                                        | <      | Garnishment Spec Da                                  | ata <u>4</u> Garnish                                                                                                    | ment Spec Data 5                         | Garnishment Spec Da                         | a <u>6</u> Garnishme                                                                          | nt Spec Data 7                |      |
|                                        |        | Company DGS Dep                                      | artment of General                                                                                                    | Services                                 | Person ID                                   |                                                                                               |                               |      |
|                                        |        | Garnishments                                         |                                                                                                    |                                          |                                             | Q    4 4                                                                                      | 1 of 1 v 🕨 🕅 I View All       |      |
|                                        |        | Pro<br>Proration Override @                          | Garnishment ID<br>pration Rule State<br>Proration Rule ID                                                                                               | 1                                        | Tax Levy                                    | rdered Amount                                                                                 |                               |      |
|                                        |        |                                                      | n ordered Percen                                                                                                    |                                          | Counto                                      |                                                                                               |                               |      |
|                                        |        | Pay Mode (7)<br>Pay Mode Pa                          | ay as Deducted<br>Separate AP Payn                                                                                                    | nent                                     | AP Payı                                     | nent Date Type Ch                                                                             | eck Date                      |      |
|                                        | 5a     | Save Return to S<br>mishment Spec Data 1             | earch Notify<br>Garnishment Spe                                                                                                    | c Data 2   Garnishmer                    | nt Spec Data 3   Gam                        | Up<br>ishment Spec Data 4                                                                     | odate/Display Include History | nent |

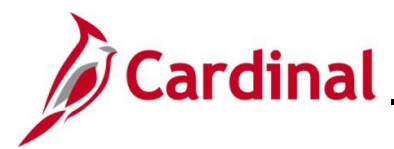

#### Sample Writ of Garnishment

| Step          | Action                                                                                                    |  |  |  |
|---------------|----------------------------------------------------------------------------------------------------|--|--|--|
| 1.            | Navigate to the <b>Create Garnishments</b> page using the following path:                                                                                                    |  |  |  |
|               | Create Garnishments                                                                                                    |  |  |  |
| The <b>Cr</b> | eate Garnishments Find an Existing Value page displays.                                                                                                    |  |  |  |
|               | ← Cardinal Homepage Create Garnishments                                                                                                    |  |  |  |
|               | Create Garnishments                                                                                                    |  |  |  |
|               | Find an Existing Value                                                                                                    |  |  |  |
|               | <ul> <li>✓ Search Criteria</li> <li>Enter any information you have and click Search. Leave fields blank for a list of all values.</li> </ul>                                                                                                    |  |  |  |
|               | Image: Provide and the searches       Image: Provide and the searches       Image: Provide and the searches         Image: Provide and the searches       Image: Provide and the searches       Image: Provide and the searches         Image: Provide and the searches       Image: Provide and the searches       Image: Provide and the searches         Image: Provide and the searches       Image: Provide and the searches       Image: Provide and the searches         Image: Provide and the searches       Image: Provide and the searches       Image: Provide and the searches         Image: Provide and the searches       Image: Provide and the searches       Image: Provide and the searches         Image: Provide and the searches       Image: Provide and the searches       Image: Provide and the searches         Image: Provide and the searches       Image: Provide and the searches       Image: Provide and the searches         Image: Provide and the searches       Image: Provide and the searches       Image: Provide and the searches         Image: Provide and the searches       Image: Provide and the searches       Image: Provide and the searches         Image: Provide and the searches       Image: Provide and the searches       Image: Provide and the searches         Image: Provide and the searches       Image: Provide and the searches       Image: Provide and the searches         Image: Provide and the searches       Image: Provide and the searches       I |  |  |  |
|               | Empl ID begins with V                                                                                                    |  |  |  |
|               | Company begins with v Q                                                                                                    |  |  |  |
|               | Name begins with V                                                                                                    |  |  |  |
|               | Last Name begins with V                                                                                                    |  |  |  |
|               | Second Last Name begins with 🗸                                                                                                    |  |  |  |
|               | Alternate Character Name begins with V                                                                                                    |  |  |  |
|               |                                                                                                    |  |  |  |
|               | Search Clear                                                                                                    |  |  |  |
| l             |                                                                                                    |  |  |  |
| i             | For more information pertaining to the Cardinal HCM Search pages, refer to the Job Aid titled<br>"Overview of the Cardinal HCM Search Pages". This Job Aid is located on the Cardinal Website in <b>Job Aids</b> under <b>Learning</b> .                                                                                                    |  |  |  |
| 2.            | Enter the employee's Employee ID in the <b>Empl ID</b> field.                                                                                                    |  |  |  |
|               | <b>Note</b> : Users can also search for the applicable employee using the various Name fields if the Employee ID is not known.                                                                                                    |  |  |  |
|               | Empl ID begins with V                                                                                                    |  |  |  |
| 3.            | Click the <b>Search</b> button.                                                                                                    |  |  |  |
|               | Search                                                                                                    |  |  |  |

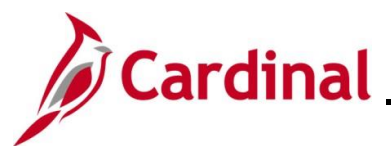

Actio

**^**1

| Step                        |                                                                                                    |  |  |  |  |  |  |
|-----------------------------|----------------------------------------------------------------------------------------------------|--|--|--|--|--|--|
| 1                           | Select the appropriate <b>Empl ID</b> link within the <b>Search Results</b> section at the bottom of the page if there are multiple garnishments for the Employee ID.                                                                                                    |  |  |  |  |  |  |
| The <b>Cr</b> o<br>1 tab di | The <b>Create Garnishments</b> page displays for the applicable employee with <b>Garnishments Spec Data</b><br>1 tab displayed by default.                                                                                                    |  |  |  |  |  |  |
|                             | Garnishment Spec Data 1     Garnishment Spec Data 2     Garnishment Spec Data 3     Garnishment Spec Data 4       Person ID       Company     DOA     Department of Accounts                                                                                                    |  |  |  |  |  |  |
|                             | Garnishments Q I Id d 1 of 1 v b b I View All                                                                                                    |  |  |  |  |  |  |
|                             | Garnishment ID     SITCM1     Status     Garnishment Deduct Completed       Received On     Respond By                                                                                                    |  |  |  |  |  |  |
|                             | Date 10/10/2019 Hours 11 Minutes 11 Date 10/11/2019 Hours 11 Minutes 12                                                                                                    |  |  |  |  |  |  |
|                             | Garnishment Type Writ of Garnishment Support Type Current Order                                                                                                    |  |  |  |  |  |  |
|                             | Court Name Court of GoalAmtStopped2PPDs<br>Remarks<br>02.PY.05.03                                                                                                    |  |  |  |  |  |  |
|                             | Save         Return to Search         Previous in List         Next in List         Notify         Update/Display         Include History           Garnishment Spec Data 1           Garnishment Spec Data 2           Garnishment Spec Data 3           Garnishment Spec Data 4           Garnishment Spec Data 5           Garnishment Spec Data 6           Garnishment Spec Data 6 |  |  |  |  |  |  |
| i                           | If the incorrect <b>Empl ID</b> link was selected in error, click the <b>Return to Search</b> button to return to the <b>Create Garnishments</b> search page.                                                                                                    |  |  |  |  |  |  |
| 4.                          | Click through the Garnishments Spec Data tabs to verify the information is correct.                                                                                                    |  |  |  |  |  |  |
|                             | Garnishment Spec Data 1 Garnishment Spec Data 2 Garnishment Spec Data 3 Garnishment Spec Data 4                                                                                                    |  |  |  |  |  |  |

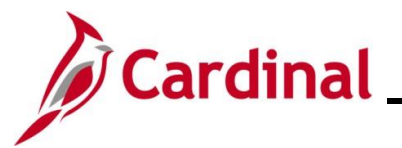

| Step                                                                                                    | Action                                                                                                    |  |  |  |  |
|----------------------------------------------------------------------------------------------------|----------------------------------------------------------------------------------------------------|--|--|--|--|
| The following are screenshots of the other tabs for a Writ of Garnishment scenario. <b>Garnishments Spec Data 2</b> tab displays. |                                                                                                    |  |  |  |  |
|                                                                                                    | Garnishment Spec Data 1         Garnishment Spec Data 2         Garnishment Spec Data 3         Garnishment Spec Data 4         >                                                                                                    |  |  |  |  |
|                                                                                                    | Person ID<br>Company DOA Department of Accounts                                                                                                    |  |  |  |  |
|                                                                                                    | Garnishments ⑦ Q I II I I I I View All                                                                                                    |  |  |  |  |
|                                                                                                    | Garnishment ID     SITCM1     Writ of Garnishment       Set ID     STATE       Vendor ID     0001382079     VIRGINIA BEACH CIRCUIT COURT       Location     MAIN     Main Location       Remit Address     1       Payee Name     02PY0503TestEmployeeDD |  |  |  |  |
|                                                                                                    | Name Phone                                                                                                    |  |  |  |  |
|                                                                                                    | Country USA United States<br>Address 2425 NIMMO PARKWAY Edit Address<br>BLDG 10 3RD FLOOR<br>VIRGINIA BEACH, VA 23456                                                                                                    |  |  |  |  |
|                                                                                                    | Save Return to Search Previous in List Next in List Notify Update/Display Include History                                                                                                    |  |  |  |  |
| Conside                                                                                                    | Garnishment Spec Data 1   Garnishment Spec Data 2   Garnishment Spec Data 3   Garnishment Spec Data 4   Garnishment Spec Data 5   Garnishment Spec Data 6                                                                                                |  |  |  |  |
| Garnish                                                                                                    | nents Spec Data 3 tab displays.                                                                                                    |  |  |  |  |
|                                                                                                    | Garnishment Spec Data 1       Garnishment Spec Data 2       Garnishment Spec Data 3       Garnishment Spec Data 4       >         Person ID       Company DOA Department of Accounts       Q       I       I       I       I       View All              |  |  |  |  |
|                                                                                                    | Gamickment ID SITCM1 Wit of Camickment                                                                                                    |  |  |  |  |
|                                                                                                    | Deductions ⑦                                                                                                    |  |  |  |  |
|                                                                                                    | Schedule     Deduct by Schedule     Priority     1       Include Company Fee Within DE     Include Payee Fee Within DE                                                                                                    |  |  |  |  |
|                                                                                                    | Limitations ③                                                                                                    |  |  |  |  |
|                                                                                                    | Start Date     10/01/2019     Stop Date       Calculate Stop Date     Stop Date Days       Limit Amount     \$1,001.00       Monthly Limit Amounts                                                                                                    |  |  |  |  |
|                                                                                                    | Garnishment<br>Company Fee Payee Fee                                                                                                    |  |  |  |  |

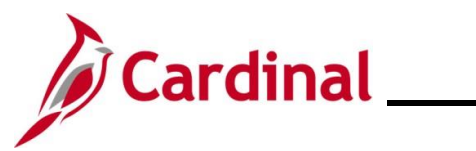

| Step   | Acti                                                                                                    | tion                                                                                                    |  |  |  |  |  |
|--------|----------------------------------------------------------------------------------------------------|----------------------------------------------------------------------------------------------------|--|--|--|--|--|
| Garnis | Garnishments Spec Data 4 tab displays.                                                                                                    |                                                                                                    |  |  |  |  |  |
|        |                                                                                                    | Garnishment Spec Data 1 Garnishment Spec Data 2 Garnishment Spec Data 3 Garnishment Spec Data 4                                                    |  |  |  |  |  |
|        |                                                                                                    | Person ID Company DOA Department of Accounts                                                                                                    |  |  |  |  |  |
|        |                                                                                                    | Garnishments Q I I I I I I I View All                                                                                                    |  |  |  |  |  |
|        |                                                                                                    | Garnishment ID SITCM1 Writ of Garnishment                                                                                                    |  |  |  |  |  |
|        |                                                                                                    | Deduct on All Payrolls Option                                                                                                    |  |  |  |  |  |
|        |                                                                                                    | Deduction Calculation Routine ③                                                                                                    |  |  |  |  |  |
|        |                                                                                                    | Deduction Calculation Routine Maximum Allowed<br>Frequency Monthly                                                                                 |  |  |  |  |  |
|        |                                                                                                    |                                                                                                    |  |  |  |  |  |
|        |                                                                                                    | Processing Fees                                                                                                    |  |  |  |  |  |
|        |                                                                                                    | To compare a flat amount with a percentage of the deduction and to take the greater of the two, enter both flat amounts and deduction<br>percents. |  |  |  |  |  |
|        |                                                                                                    | Flat Amount Deduction Percent                                                                                                    |  |  |  |  |  |
|        |                                                                                                    | To Company To Company                                                                                                    |  |  |  |  |  |
|        | l                                                                                                    | io Fayee lo Fayee                                                                                                    |  |  |  |  |  |
| 5.     | Click the arrow button next to the <b>Garnishments Spec Data 4</b> tab to view the additional tabs about the employee's garnishment details. |                                                                                                    |  |  |  |  |  |
|        | G                                                                                                    | arnishment Spec Data 4                                                                                                    |  |  |  |  |  |

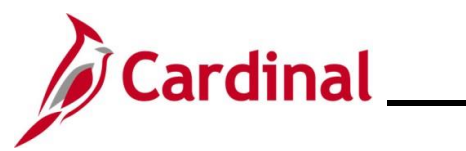

| Step                                   | on                                                                                                    |  |  |  |  |  |  |  |
|----------------------------------------|----------------------------------------------------------------------------------------------------|--|--|--|--|--|--|--|
| Garnishments Spec Data 5 tab displays. |                                                                                                    |  |  |  |  |  |  |  |
|                                        | Garnishment Spec Data 4         Garnishment Spec Data 5         Garnishment Spec Data 6         Garnishment Spec Data 7                         |  |  |  |  |  |  |  |
|                                        | Person ID<br>Company DOA Department of Accounts                                                                                                 |  |  |  |  |  |  |  |
|                                        | Garnishments Q I Id d I of 1 v b bi I View All                                                                                                  |  |  |  |  |  |  |  |
|                                        | Garnishment ID SITCM1 Writ of Garnishment                                                                                                    |  |  |  |  |  |  |  |
|                                        | Deduct by Schedule Option Q    4 4 1 of 2 - + + View All                                                                                        |  |  |  |  |  |  |  |
|                                        | Deduction Schedule                                                                                                    |  |  |  |  |  |  |  |
|                                        | Pay Frequency S Semimnthly Pay Period First                                                                                                    |  |  |  |  |  |  |  |
|                                        | Deduction Calculation Routine ③                                                                                                    |  |  |  |  |  |  |  |
|                                        | Deduction Calculation Routine Maximum Allowed                                                                                                   |  |  |  |  |  |  |  |
|                                        | Processing Fees                                                                                                    |  |  |  |  |  |  |  |
|                                        | To compare a flat amount with a percentage of the deduction and to take the greater of the two, enter both flat amounts and deduction percents. |  |  |  |  |  |  |  |
|                                        | Flat Amount Deduction Percent                                                                                                    |  |  |  |  |  |  |  |
|                                        | To Company To Company<br>To Payee To Payee                                                                                                    |  |  |  |  |  |  |  |
|                                        |                                                                                                    |  |  |  |  |  |  |  |

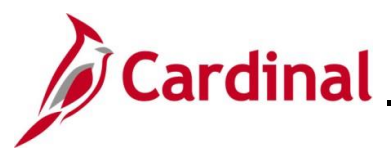

| Step                                   | Action                                                                                                    |                       |                                                                                       |                       |               |                         |  |  |
|----------------------------------------|----------------------------------------------------------------------------------------------------|-----------------------|---------------------------------------------------------------------------------------|-----------------------|---------------|-------------------------|--|--|
| Garnishments Spec Data 6 tab displays. |                                                                                                    |                       |                                                                                       |                       |               |                         |  |  |
|                                        | C Garnishment Spec                                                                                                    | Data <u>4</u> Garnish | ment Spec Data 5                                                                      | Garnishment Spec Data | 6 Garnishment | Spec Data Z             |  |  |
|                                        | Company DOA                                                                                                    | Department of Acco    | ounts                                                                                 | Perso                 | n ID          |                         |  |  |
|                                        | Garnishments ⑦                                                                                                    |                       |                                                                                       |                       | Q    4 4      | 1 of 1 🗸 🕨 🕅 Uview All  |  |  |
|                                        | Garnishment ID SITCM1 Writ of Garnishment EFT - Child Support                                                                            |                       |                                                                                       |                       |               |                         |  |  |
|                                        | Assignments                                                                                                    |                       |                                                                                       |                       | Q    4 4      | 1 of 1 v 🕨 🕅 I View All |  |  |
|                                        | Law Source     VA     Virginia       Rule ID     GENERAL     General Exemption       DE Definition ID     FEDERAL     Federal Definition |                       |                                                                                       |                       |               |                         |  |  |
|                                        | Exemption Param                                                                                                    | eters ⑦               |                                                                                       |                       |               |                         |  |  |
|                                        | Exemption Percent 1<br>Exemption Percent 3<br>Exemption Hours 1<br>Exemption Amount 1                                                    |                       | Exemption Percent 2<br>Exemption Percent 4<br>Exemption Hours 2<br>Exemption Amount 2 |                       |               |                         |  |  |
|                                        | Exemption Amount 3 Dependent/Exemption Count Allowance Count Minimum Exemption Maximum Exemption Amount Frequency Monthly                |                       |                                                                                       |                       |               |                         |  |  |
|                                        | Deductions Allowed in DE Calculation ③                                                                                                   |                       |                                                                                       |                       |               |                         |  |  |
|                                        | Plan Type                                                                                                    | Benefit Plan          | Deduction Code                                                                        | Deduction Class       | Limit Amount  | Limit Percent           |  |  |
|                                        |                                                                                                    |                       |                                                                                       |                       |               |                         |  |  |

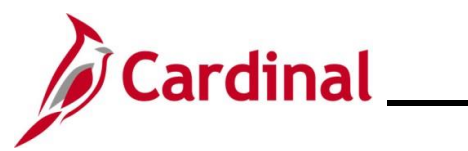

| Step                                   | ction                                                                                                    |  |  |  |  |  |  |  |
|----------------------------------------|----------------------------------------------------------------------------------------------------|--|--|--|--|--|--|--|
| Garnishments Spec Data 7 tab displays. |                                                                                                    |  |  |  |  |  |  |  |
|                                        | Carnishment Spec Data 4 Garnishment Spec Data 5 Garnishment Spec Data 6 Garnishment Spec Data 7                                                                                                    |  |  |  |  |  |  |  |
|                                        | Person ID Company DOA Department of Accounts                                                                                                    |  |  |  |  |  |  |  |
|                                        | Garnishments Q I I d d I of 1 v b b I View All                                                                                                    |  |  |  |  |  |  |  |
|                                        | Garnishment ID SITCM1 Writ of Garnishment<br>Proration Rule State<br>Proration Rule ID<br>Proration Override ①                                                                                                    |  |  |  |  |  |  |  |
|                                        | Court Ordered Percent Court Ordered Amount                                                                                                    |  |  |  |  |  |  |  |
|                                        | Pay Mode (2)<br>Pay Mode Pay as Deducted AP Payment Date Type Check Date<br>Separate AP Payment                                                                                                    |  |  |  |  |  |  |  |
|                                        | Save       Return to Search       Previous in List       Next in List       Notify       Update/Display       Include History         Garnishment Spec Data 1         Garnishment Spec Data 2         Garnishment Spec Data 3         Garnishment Spec Data 4         Garnishment Spec Data 5         Garnishment Spec Data 5         Garnishment Spec Data 5 |  |  |  |  |  |  |  |